# レブロ テクニカルガイド

# **NMK** SYSTEMS

# プロパティの保存・読み込み・参照

| 目 | 次                   |
|---|---------------------|
|   | 1.プロパティの保存          |
|   |                     |
|   | 2.保存セットの設定          |
|   | 保存セットの新規作成          |
|   | 保存セットの編集            |
|   | 保存セットの保存・読み込み       |
|   | 3.プロパティの読み込み        |
|   | 読み込むファイルの作成         |
|   | プロパティの読み込み          |
|   | 4.プロパティの参照          |
|   | CSVファイルの参照<br>参照の削除 |
|   |                     |

更新日:2022/7/20 Rebro2022対応

# 1.プロパティの保存

モデル要素のプロパティ情報を、カンマ区切り(\*.csv)またはタブ区切り(\*.txt)のテキストファイルに保存します。

カンマ区切りのテキストファイルは、Excel等、他のアプリケーションで使用することができます。

タブ区切りのテキストファイルは、メモ帳などでファイルを開き、内容をコピーしてExcelに貼り付けて使用 することができます。

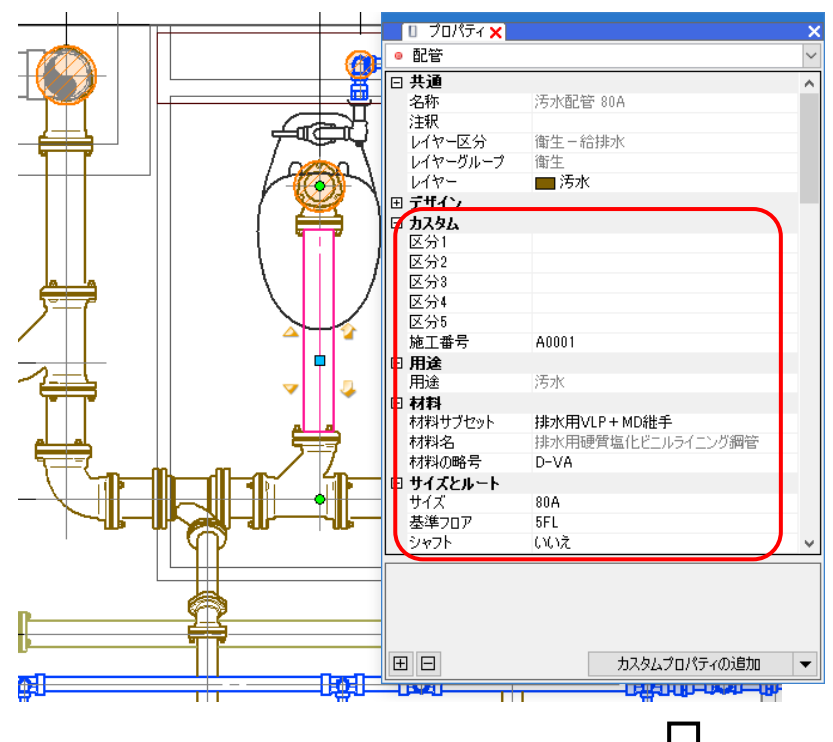

|   | A     | В  | С                       | D                 | E                              | F     | G   | н     | 1      |
|---|-------|----|-------------------------|-------------------|--------------------------------|-------|-----|-------|--------|
| 1 | 施工番号  | 用途 | 材料サブセット                 | 材料名               | 部材名                            | 材料の略号 | サイズ | 基準フロア | 個数(合計) |
| 2 | A0001 | 汚水 | 排水用塩ビライニング鋼管(DVLP)+MD継手 |                   | 排水鋼管用可とう継手(MDジョイント) 45 エルボ     | YL    | 50  | 5FL   | 4      |
| 3 | A0001 | 汚水 | 排水用塩ビライニング鋼管(DVLP)+MD継手 |                   | 排水鋼管用可とう継手(MDジョイント) 90' 大曲りY   | TY    | 100 | 5FL   | 13     |
| 4 | A0001 | 汚水 | 排水用塩ビライニング鋼管(DVLP)+MD継手 |                   | 排水鋼管用可とう継手(MDジョイント) 90 大曲りエルボ  | LL    | 100 | 5FL   | 3      |
| 5 | A0001 | 汚水 | 排水用塩ビライニング鋼管(DVLP)+MD継手 |                   | 排水鋼管用可とう継手(MDジョイント) 90' 大曲りエルボ | LL    | 80  | 5FL   | 6      |
| 6 | A0001 | 汚水 | 排水用塩ビライニング鋼管(DVLP)+MD継手 | 排水用硬質塩化ビニルライニング鋼管 |                                | D-VA  | 100 | 5FL   | 17     |
| 7 | A0001 | 汚水 | 排水用塩ビライニング鋼管(DVLP)+MD継手 | 排水用硬質塩化ビニルライニング鋼管 |                                | D-VA  | 50  | 5FL   | 10     |
| 8 | A0001 | 汚水 | 排水用塩ビライニング鋼管(DVLP)+MD継手 | 排水用硬質塩化ビニルライニング鋼管 |                                | D-VA  | 80  | 5FL   | 12     |

[ツール]タブ-[プロパティ]をクリック
 し、[プロパティの保存]をクリックします。

| 🦭 ሐ-ፊ | 図形  | 配管            | ダクト         | 電気  | 機器器具 | スリーフ*・1 | ハンサート        | 建築              | ツール          |
|-------|-----|---------------|-------------|-----|------|---------|--------------|-----------------|--------------|
|       |     | ■ 属性<br>◎ メンラ | 記入<br>テナンスス | ペース | ×    |         | (合部)<br>(小づつ | 対情報 ▼<br>Iパティ ▼ | ■ 追加<br>■ 編集 |
| 部屋    | ゾーン |               |             |     | 拾い集計 | データリンク  | 270          | コパティの(呆         | 存            |
|       | 2^  | ペース           |             |     |      | 情報      | 🗋 プロ         | ]パティの読          | み込み          |
| _     |     |               |             |     |      |         | <u></u> ∂70  | ]パティの参          | 照            |

2 プロパティ情報を保存する要素の範囲を 指定します。

「図面全体を拾う」を選択すると、図面 の全ての要素を対象にプロパティを保存 します。

「カレントビュー内で拾う」を選択する と、指定したビューに表示されている要 素を対象にプロパティを保存します。

「選択要素の範囲内で拾う」を選択する と、選択した要素を対象にプロパティを 保存します。

3保存セットを選択します。

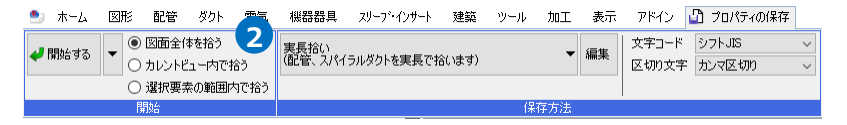

| 🍨 ホーム 図形 配管 ダクト 電気                                                     | 機         | 品铅苷         | スリーブ・インサート         | 建築     | ツール   | 加工   | 表示   | アドイン           |
|------------------------------------------------------------------------|-----------|-------------|--------------------|--------|-------|------|------|----------------|
| <ul> <li>✓ 開始する</li> <li>✓ ◎ 図面全体を拾う</li> <li>○ カレントビュー内で拾う</li> </ul> | 芯々<br>(配管 | 拾い<br>奮、スパイ | ラルダクトを芯々で拾         | (います)  |       | •    | 編集   | 文字コード<br>区切り文字 |
| ○ 選択要素の範囲内で拾う                                                          |           | 実長打         | 合い                 |        |       |      |      |                |
| 開始                                                                     |           | (配管         | 、スパイラルタクトを第        | 夏長で 拾  | います)  |      |      |                |
| -                                                                      | ~         | 芯々打<br>(配管  | 合い<br>、スパイラルダクトをた  | ふ々で拾   | います)  | R    |      |                |
|                                                                        |           | 鋼材(<br>(備考  | Dみ<br>欄に重量が計上され    | します)   |       | 3    |      |                |
|                                                                        |           | 部屋!<br>(部屋  | Jスト<br>要素の一覧を出力し   | します)   |       |      |      |                |
| 干涉掩藏                                                                   |           | 部材†<br>(部材  | 青報<br>情報の保存/読み込    | みを行い   | ます)   |      |      |                |
|                                                                        |           | バスダ<br>共同が  | クト加工<br>カイテック株式会社象 | ₩ØE-BD | 型バスダク | トの情報 | を受け渡 | します            |

👍 保存する区切り文字の種類を選択します。 I 表示 アドイン 🕒 プロパティの保存

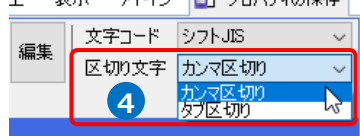

「カンマ区切り」を選択すると、(\*.csv)で保存します。

※Excelで開いた場合

|    | A                                   | В        | С           | D          | E   | F                   | IP |
|----|-------------------------------------|----------|-------------|------------|-----|---------------------|----|
| 1  | グループ                                | 大分類      | 中分類         | 名称         | 用途  | 品目・材料               | 1  |
| 2  | スリーブ・インサート / スリーブ                   |          |             |            |     | ボイド                 | L  |
| 3  | スリープ・インサート / スリーブ                   |          |             |            |     | ボイド                 |    |
| 4  | スリーブ・インサート / スリーブ                   |          |             |            |     | ボイド                 |    |
| 5  | スリーブ・インサート / スリーブ                   |          |             |            |     | ボイド                 |    |
| 6  | スリーブ・インサート / スリーブ                   |          |             |            |     | 鉄骨スリーブ              |    |
| 7  | 機器・器具 / 衛生器具                        | トイレ      | パブリック向け腰掛便器 | ミドルシルエット便器 |     |                     |    |
| 8  | 機器·器具/衛生器具                          | 衛生器具     | アクセサリー      | 二連紙巻器      |     |                     |    |
| 9  | 機器・器具 / 衛生器具                        | 衛生器具     | パブリック用関連器具  | バック付き掃除流し  |     |                     |    |
| 10 | 機器・器具 / 衛生器具                        | 衛生器具     | 小便器         | 自動洗浄小便器    |     |                     |    |
| 11 | 機器・器具 / 衛生器具                        | 衛生器具     | 洗面器         | カウンター式洗面器  |     |                     |    |
| 12 | 配管・ダクト/弁類                           |          |             |            | 給水  | 青銅製仕切弁(ねじ込み形)JIS10K |    |
| 13 | 配管・ダクト / 排水金具                       |          |             |            | 汚水  | COA 掃除口(ねじ込み形)      |    |
| 14 | 配管・ダクト / 排水金具                       |          |             |            | 雜排水 | COA 掃除口(ねじ込み形)      |    |
| 15 | 配管・ダクト / 排水金具                       |          |             |            | 雜排水 | COA 掃除口(ねじ込み形)      |    |
| 16 | 配管・ダクト / 継手                         |          |             |            | 汚水  | MDジョイント             |    |
| 17 | 配管・ダクト / 継手                         |          |             |            | 汚水  | MDジョイント             |    |
| 18 | 配管・ダクト / 維手                         |          |             |            | 汚水  | MDジョイント             |    |
| 19 | 配管・ダクト / 継手                         |          |             |            | 汚水  | MDジョイント             |    |
| 20 | 配管・ダクト / 継手                         |          |             |            | 汚水  | MDジョイント             |    |
| 21 | 配管・ダクト / 継手                         |          |             |            | 汚水  | MDジョイント             |    |
| 22 | 配管・ダクト / 継手                         |          |             |            | 汚水  | MDジョイント             |    |
| 23 | 配管・ダクト / 継手                         |          |             |            | 汚水  | MDジョイント             |    |
| 24 | 配管・ダクト / 継手                         |          | -           |            | 清水  | MDジョイント             | JĿ |
|    | <ul> <li>プロバティ情報(事務所ビル)・</li> </ul> | - 200108 | (+)         | E 4        |     | Þ                   |    |

#### 「タブ区切り」を選択すると、(\*.txt)で保存します。

※メモ帳で開いた場合

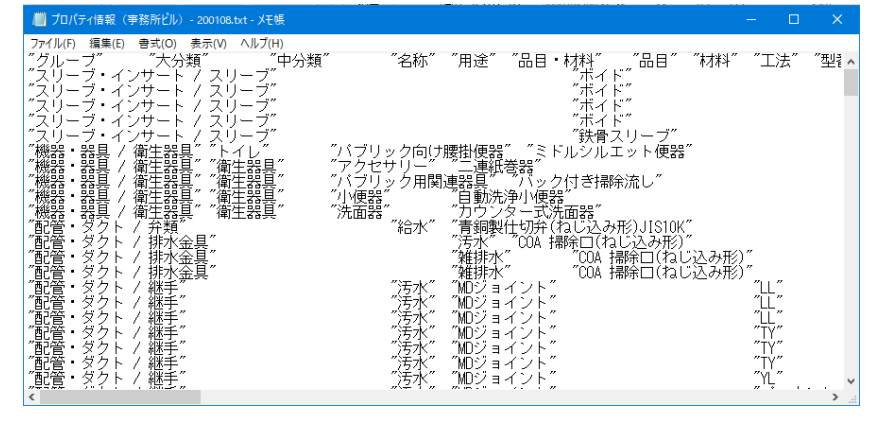

図面全体を拾う

○ カレントビュー内で拾う

○ 選択要素の範囲内で拾う

🥏 開始する

D

5

•

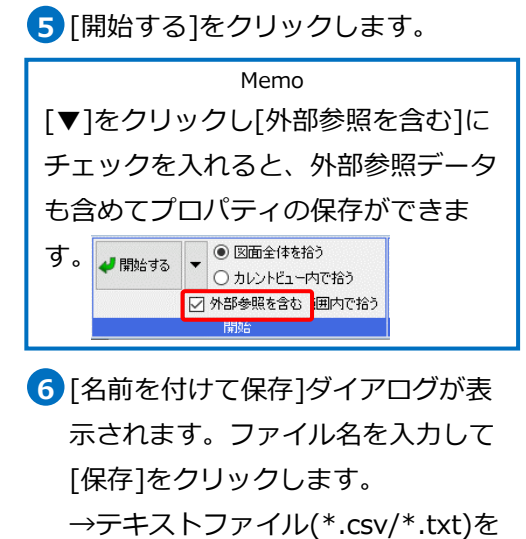

保存します。

|                              |                            |              | 5 V     | プロパティ情報の検知 | ē.    |
|------------------------------|----------------------------|--------------|---------|------------|-------|
| 整理 - 新しいフォルダ                 | -                          |              |         |            | 800 . |
| A 04-0 2082                  | 名前                         | 更新日時         | 種類      | サイズ        |       |
| <ul> <li>OneDrive</li> </ul> |                            | 検索条件に一致する項目( | はありません。 |            |       |
| 💻 PC                         |                            |              |         |            |       |
| 🥏 ネットワーク                     |                            |              |         |            |       |
|                              |                            |              |         |            |       |
| ファイル名(N): プロ/                | (ティ懐報 (事務所ビル) - 200108.csv |              |         |            | _     |

# 2.保存セットの設定

プロパティの保存項目を設定する保存セットを作成、編集します。

# 保存セットの新規作成

- [ツール]タブ-[プロパティ]をクリックし、[プロ パティの保存]より[編集]をクリックします。
- 2 [保存項目の設定]ダイアログの[新規作成]をクリ ックします。

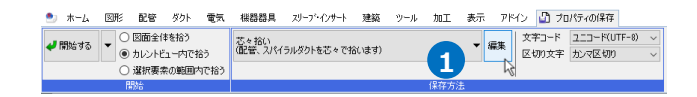

| 保存項目の設定            |                          |       |              |                   |                     |                         | × |
|--------------------|--------------------------|-------|--------------|-------------------|---------------------|-------------------------|---|
| 保存セット名<br>コメント     | 芯々拾い<br>(配管、スパイラルダクトを芯々で | ご拾います | ,            | 2                 | 新規作成<br>名前の変更<br>削除 | 設定の読み込み<br>設定の保存<br>コピー | * |
| 拾う要素               |                          |       | 出力するプロパ      | ( <del>7</del> -7 |                     |                         |   |
| ■…□□ 文字<br>■…□□ 寸法 | 線                        | ^     | カテゴリ<br>拾い集計 |                   | プロパティ項目<br>グループ     | 区別<br>属性値               | ^ |

3 [保存セット]ダイアログで保存セット名とコメ ントを入力します。

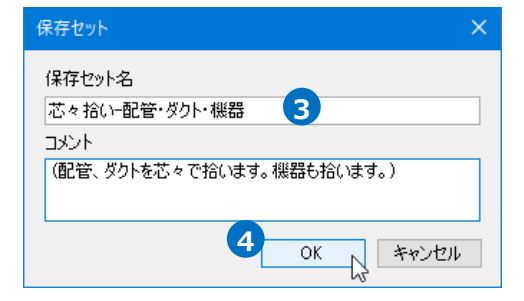

- 4 [OK]をクリックします。
- 5 [拾う要素]でプロパティを保存する要素名に チェックを入れます。

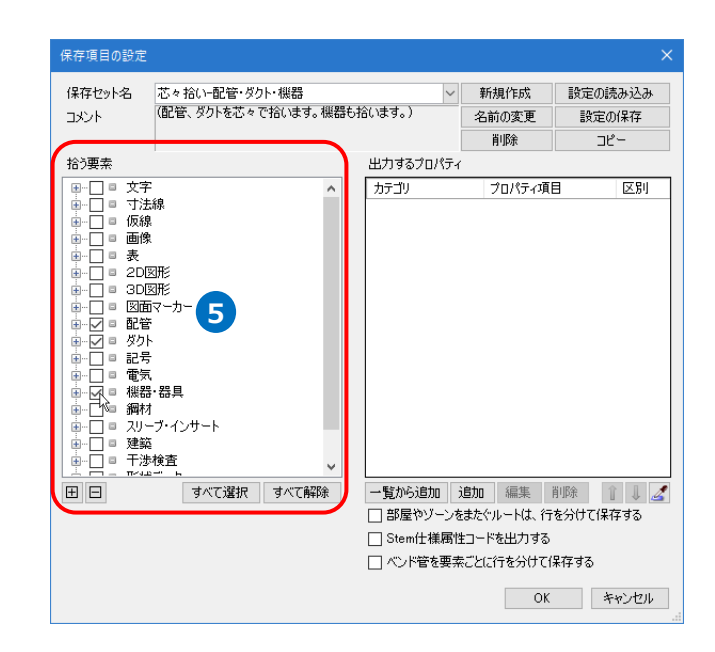

6 [出力するプロパティ]の項目を設定します。

[追加]をクリックします。

→[出力するプロパティ項目]ダイアログが表示さ れます。

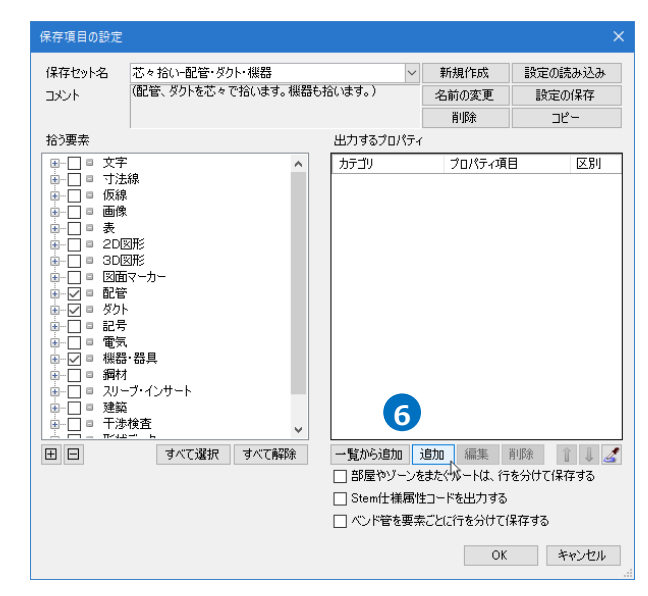

# ⑦[カテゴリ][プロパティ項目]を選択します。

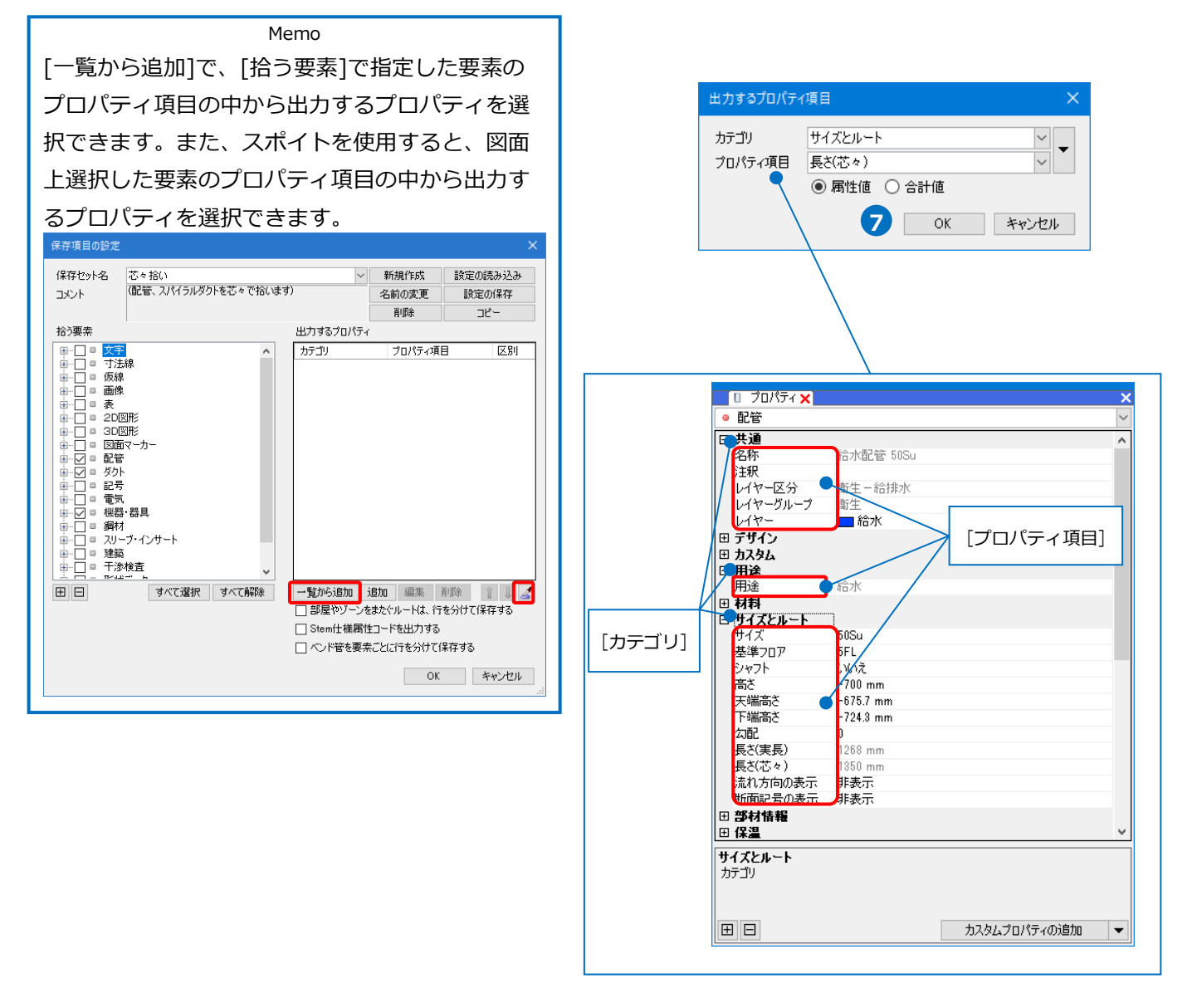

8 「属性値」または「合計値」を選択します。

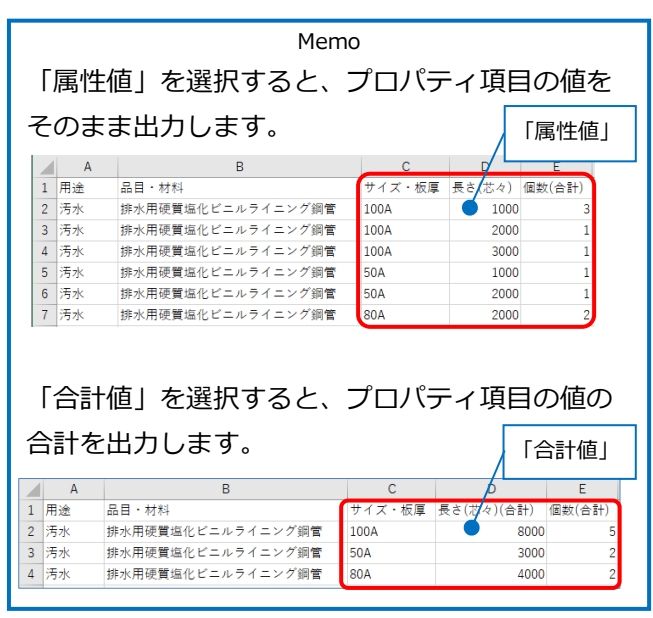

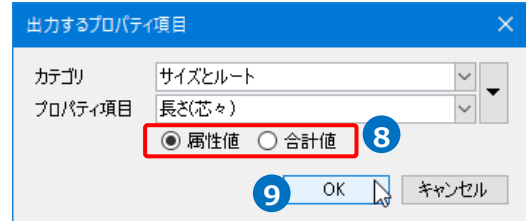

9 [OK]をクリックします。

→[出力するプロパティ]に項目が追加され ます。

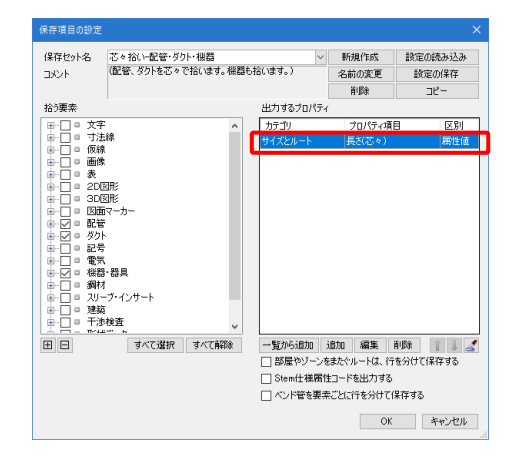

10出力する項目を追加し、[OK]をクリックします。
 →作成した保存セット名がリボンのドロップダウンメニューに追加されます。

| 保存セット名 芯々拾い-配着               | ぎ・ダクト・機器    | ~          | 新規作成      | 設定の読み込み  |
|------------------------------|-------------|------------|-----------|----------|
| メント (配管、ダクトを                 | 芯々で拾います。機器も | 5拾います。)    | 名前の変更     | 設定の保存    |
|                              |             |            | 削耶余       | שצ-      |
| 診要素                          |             | 出力するプロパティ  |           |          |
| ■-□ □ 文字                     | ^           | カテゴリ       | プロパティ項目   | 3 区別     |
| 副-□□ 寸法線                     |             | 拾い集計       | グループ      | 属性値      |
| ⇒□□□ 収録                      |             | 拾い集計       | 大分類       | 属性値      |
| ∎-□ = ₩                      |             | 拾い集計       | 中分類       | 属性値      |
| ∎-□ = 2D⊠₩                   |             | 拾い集計       | 名称        | 属性値      |
|                              |             | 用途         | 用途        | 属性値      |
| ■-□□ 図画マール-                  |             | 拾い集計       | 品目·材料     | 属性値      |
|                              |             | 拾い集計       | 型番        | 属性値      |
| ■-□ ■ 記号                     |             | 拾い集計       | サイズ・板厚    | 属性値      |
|                              |             | サイズとルート    | 長さ(芯々)    | 属性値      |
| □-□□ 綱材                      |             | プロパティ以外の項  | 目個数       | 合計値      |
| ■ □ ■ スリーブ インサート             |             |            |           |          |
|                              |             |            |           |          |
| ∄- _]□ 十添積査<br>- □ - 〒42-1 ┗ | ~           |            |           |          |
| ヨ 日 ヨベて濾                     | 択 すべて解除     | 一覧から追加 i   | 追加 編集 i   | 削除 👔 👃 🥖 |
|                              |             | □ 部屋やゾーンを  | またぐルートは、行 | を分けて保存する |
|                              |             | □ Stem仕様属性 | コードを出力する  |          |
|                              |             |            |           | P == + 7 |

| 🍨 ホーム 図形 配管 ダクト 電気                  | 機器器具 スリーア・インサート 建築 ツール 加工 表示 アドイン                      | 🗿 プロパティの保存             |
|-------------------------------------|--------------------------------------------------------|------------------------|
| ♥ 開始する ♥ ◎ 図面全体を拾う<br>○ カレントビュー内で拾う | 芯々拾い-配管・ダクト・根器<br>(配管、ダクトを芯々で拾います。根器も拾います。) ▼ 編集 区切り支= | シフトJIS ~<br>ギ カンマ区切り ~ |
| <ul> <li></li></ul>                 | 実長拾い<br>(配管、スパイラルダクトを実長で拾います)                          |                        |
| -                                   | 芯々拾い<br>(配管、スパイラルダクトを芯々で拾います)                          |                        |
| 70/77                               | 鋼材のみ<br>(備考領に重量が計上されます)                                |                        |
|                                     | 部屋リスト<br>(部屋要素の一覧を出力します)                               |                        |
| 十                                   | 部材情報<br>(部材情報の保存/読み込みを行います)                            |                        |
|                                     | バスダクト加工<br>共同カイテック株式会社製のE-BD型バスダクトの情報を受け渡します           |                        |
| <b>2</b>                            | ✓ 芯々拾い・配管・ダクト・機器<br>(配管、ダクトを芯々で拾います。機器も拾います。)          |                        |

カテゴリを「プロパティ以外の項目」にするとプロパティ項目にない情報を出力することができます。

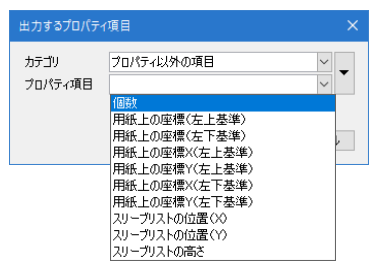

・要素の個数を出力したい場合

[プロパティ項目]:「個数」

・要素の用紙上の座標を出力したい場合

[プロパティ項目]:「用紙上の座標(左上基準)」、「用紙上の座標(左下基準)」、「用紙上の座標X(左上基準)」、「用紙上の座標Y(左上基準)」、「用紙上の座標X(左下基準)」、「用紙上の座標 Y(左下基準)」

- ・スリーブリストの値(位置や高さ)を出力したい場合 [プロパティ項目]:「スリーブリストの位置(X)」、「スリーブリストの位置(Y)」、「スリーブリストの高さ」
- 補足説明

# ・[部屋やゾーンをまたぐルートは、行を分けて保存する]

部屋やゾーンがある場合、「長さ」「重量」「加工方法」「加工DB」を部屋やゾーンごとに分けて出力するか どうかを設定します。

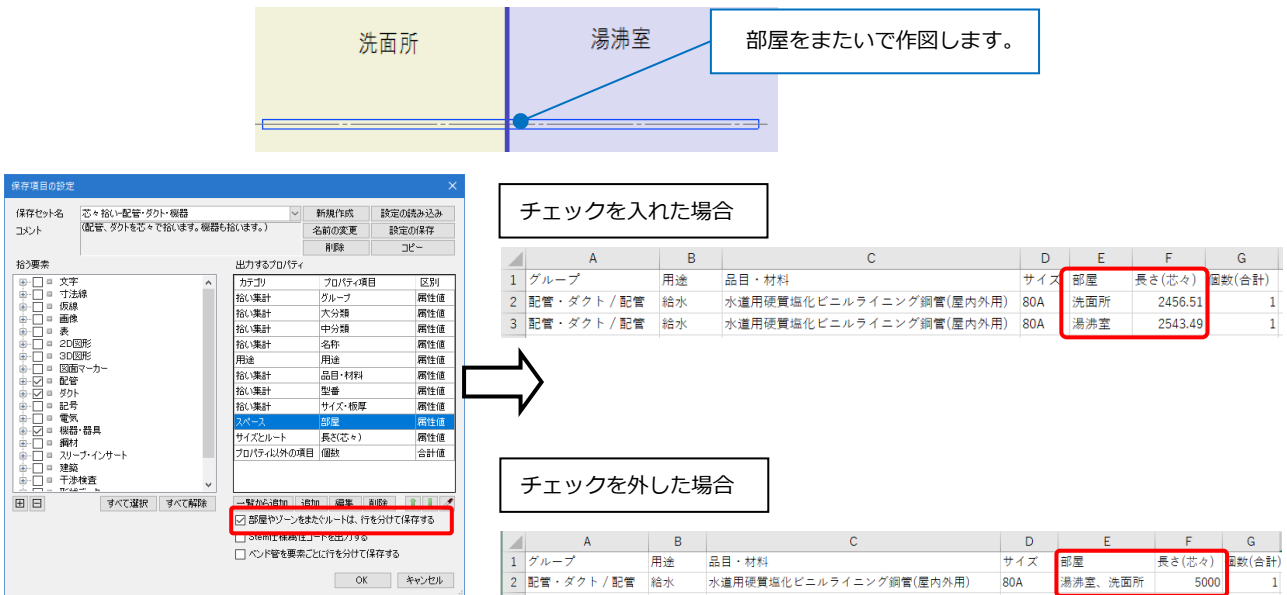

### ・[ベンド管を要素ごとに行を分けて保存する]

ベンドで接続されているルートに対して、直部ごとに個々にプロパティを出力するか、1本にまとめて出 力するかを設定します。

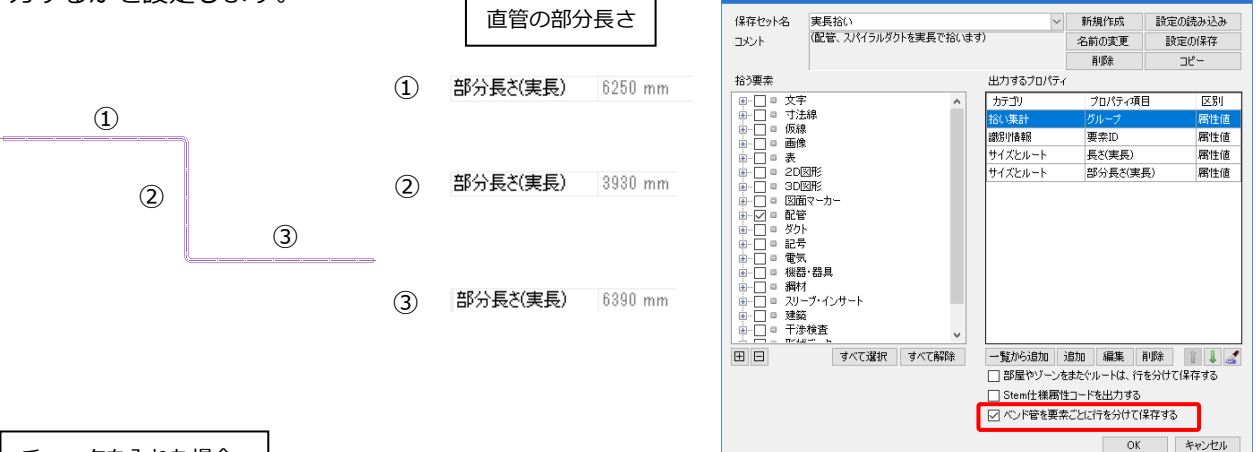

チェックを入れた場合

ベンドに接続する個々の直部ごとにプロパティを出力します。

長さを出力する場合、直部の[長さ(実長)][長さ(芯々)]は、[部分長さ(実長)][部分長さ(芯々)]と同じ値で 出力されます。

|   | А            | В    | С      | D        |
|---|--------------|------|--------|----------|
| 1 | グループ         | 要素ID | 長さ(実長) | 部分長さ(実長) |
| 2 | 配管・ダクト / ベンド | 748  | 282.74 | 282.74   |
| 3 | 配管・ダクト / ベンド | 751  | 282.74 | 282.74   |
| 4 | 配管・ダクト / 配管  | 746  | 6250   | 6250     |
| 5 | 配管・ダクト / 配管  | 749  | 3930   | 3930     |
| 6 | 配管・ダクト / 配管  | 752  | 6390   | 6390     |

チェックを外した場合

ベンドで接続されているルートの直部を、1本の直部にまとめてプロパティを出力します。

流れ方向の最も端にある直部のプロパティを出力します。

長さを出力する場合、直部の[長さ(実長)][長さ(芯々)]は、ベンドも含めた長さが出力され、[部分長さ(実 長)][部分長さ(芯々)]は、[長さ(実長)][長さ(芯々)]と同じ値で出力されます。

|   | А            | В    | С        | D        |
|---|--------------|------|----------|----------|
| 1 | グループ         | 要素ID | 長さ(実長)   | 部分長さ(実長) |
| 2 | 配管・ダクト / ベンド | 748  |          | 282.74   |
| 3 | 配管・ダクト / ベンド | 751  |          | 282.74   |
| 4 | 配管・ダクト/配管    | 752  | 17135.49 | 17135.49 |

# 保存セットの編集

### 対象、プロパティ項目の変更

- [ツール]タブ-[プロパティ]をクリックし、[プロ パティの保存]より編集する保存セットを選択し、 [編集]をクリックします。
- 2 [保存項目の設定]ダイアログの[拾う要素]で、 保存する要素を変更します。

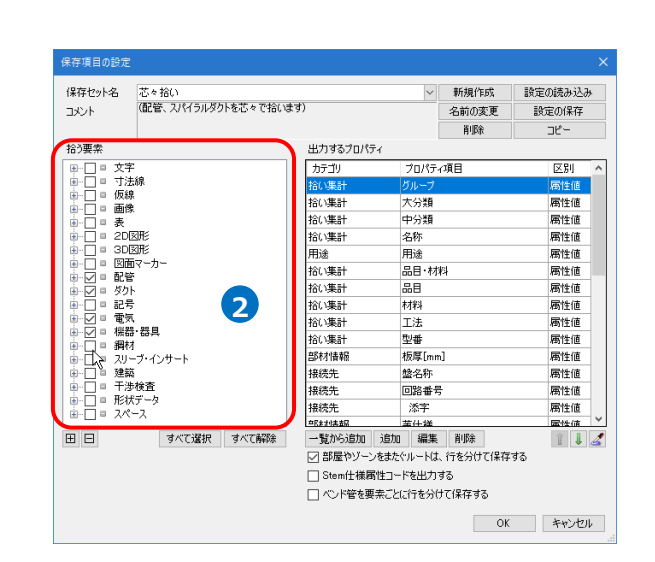

🅙 ホーム 図形 配管 ダクト 電気 機器器具 スリープ・インサート 建築 ツール 加工 表示 アドイン 🎦 プロパティの保存

芯々拾い (配管、スパイラルダクトを芯々で拾います)

▼ 編集 区切り文字 カンマ区切り

1

3 [出力するプロパティ]で、保存する項目を変更し ます。項目を指定し、[編集]をクリックします。

| 保存セット名 芯々拾い           |                  | > 新規作成           | 設定の読み込み |
|-----------------------|------------------|------------------|---------|
| コメント (配管、スパイラルタクトを芯々で | 拾います)            | 名前の変更            | 設定の保存   |
|                       |                  | 育耶余              | コピー     |
| 拾う要素                  | ブロパティ            |                  |         |
| ⊪□□ 対  百日をク!          | トック              | プロパティ項目          | 区別      |
|                       |                  | グループ             | 属性値     |
|                       | 拾い集計             | 大分類              | 属性値     |
| □□□<br>□-□□ 表         | 拾い集計             | 中分類              | 属性値     |
| ■ □ 20図形              | 拾い集計             | 名称               | 属性値     |
|                       | 用途               | 用途               | 属性値     |
| \$~ = K\$<br>\$ = K\$ | 拾い集計             | 品目・材料            | 属性値     |
| ■ Ø = Ø/2             | 拾い集計             | <b>#8</b>        | 属性値     |
| ■ □ = 記号              | 拾い集計             | 村料               | 属性値     |
|                       | 拾い集計             | 工法               | 属性値     |
| ◎~≥ ◎ 1%67.65共        | 拾い集計             | 型畫               | 腐性値     |
| ■ □ = スリーブ・インサート      | 部材情報             | 板厚[mm]           | 腐性値     |
| ▶ 🔲 ■ 建築              | 接続先              | 盤名称              | 腐性値     |
| □-□□ 干涉検査             | 接続先              | 回路番号             | 腐性値     |
|                       | 接続先              | 添字               | 属性値     |
|                       | <b>本民まませま</b> 査局 | <b>苯什诺</b>       | 属性体     |
| 田 日 すべて躍択 すべて解        | 除 一覧から追加 う       | 自加 編集 削除         | îĮ.     |
|                       | ☑ 部屋やゾーンを        | またゲルートはしい方を分けて保存 | する      |
|                       | 🗌 Stem仕様属性       | 🛛 🗨 ಗತನ          |         |
|                       | □ ペノト螢を更去        | こと、そのけて保存する      |         |

 (出力するプロパティ項目)ダイアログで[カテゴ リ]と[プロパティ項目]を変更します。

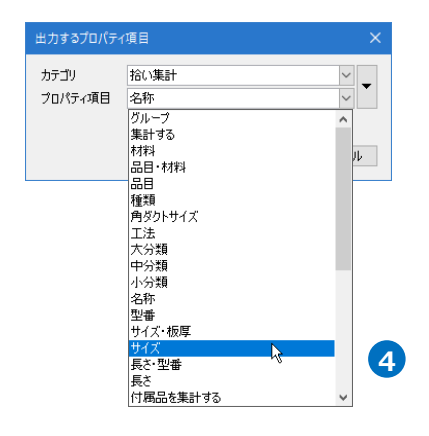

プロパティ項目の削除

 [ツール]タブ-[プロパティ]をクリックし、[プ ロパティの保存]より編集する保存セットを選択 し、[編集]をクリックします。

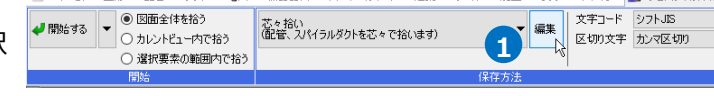

機器器具 スリーフ・インサート 建築 ツール 加丁 表示

アドイン 🔄 プロパティの保存

🏝 ホーム 図形 配管 ダクト 電気

2 [保存項目の設定]ダイアログの[出力するプロパ ティ]から項目を指定し、[削除]をクリックしま す。

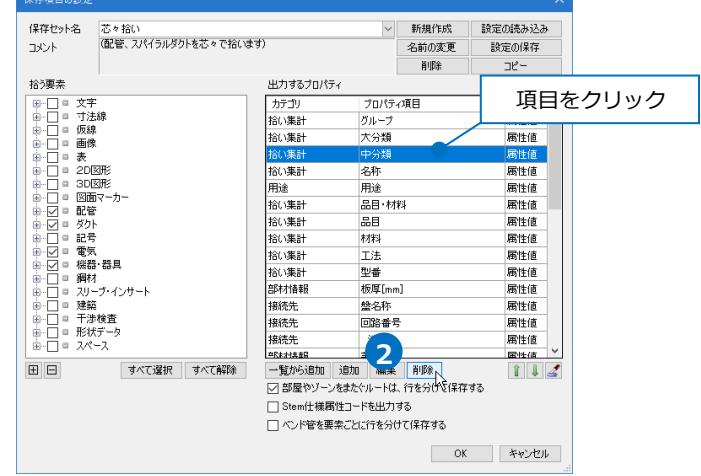

#### 表示順の変更

保存したテキストファイルは、[出力するプロパティ]の項目の順に左から表示されます。

|   | А             | В    | С   | D           | E  | F              |        | G     | Н      | I.    | J       |
|---|---------------|------|-----|-------------|----|----------------|--------|-------|--------|-------|---------|
| 1 | グループ          | 大分類  | 中分類 | 名称          | 用途 | 品目·材料 🄍        |        | 型番    | サイズ・板厚 | 長さ(芯々 | )個数(合計) |
| 2 | 機器・器具 / 衛生器具  | 衛生器具 | 大便器 | フラッシュバルブ式便器 |    |                |        | C480N |        |       | 6       |
| 3 | 機器・器具 / 衛生器具  | 衛生器具 | 小便器 | 自動洗浄小便器     |    |                | 「出力    | ォスプロ  | パティーの順 | 困     | 3       |
| 4 | 配管・ダクト / 排水金具 |      |     |             | 汚水 | COA 掃除口(ねじ込み形) | [[[]]] |       |        | ш     | 2       |
| 5 | 配管・ダクト / 継手   |      |     |             | 汚水 | MDジョイント        |        | LL    | 100    |       | 3       |
| 6 | 配管・ダクト / 継手   |      |     |             | 汚水 | MDジョイント        |        | LL    | 50     |       | 3       |

 [ツール]タブ-[プロパティ]をクリックし、[プ ロパティの保存]より編集する保存セットを選択 し、[編集]をクリックします。

2 [保存項目の設定]ダイアログの[出力するプロパ ティ]で表示順を変更する項目を指定し、矢印を クリックします。

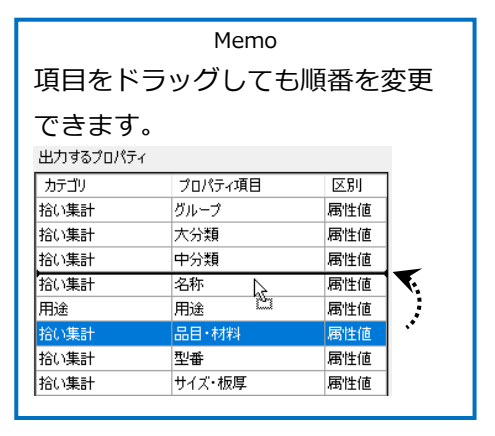

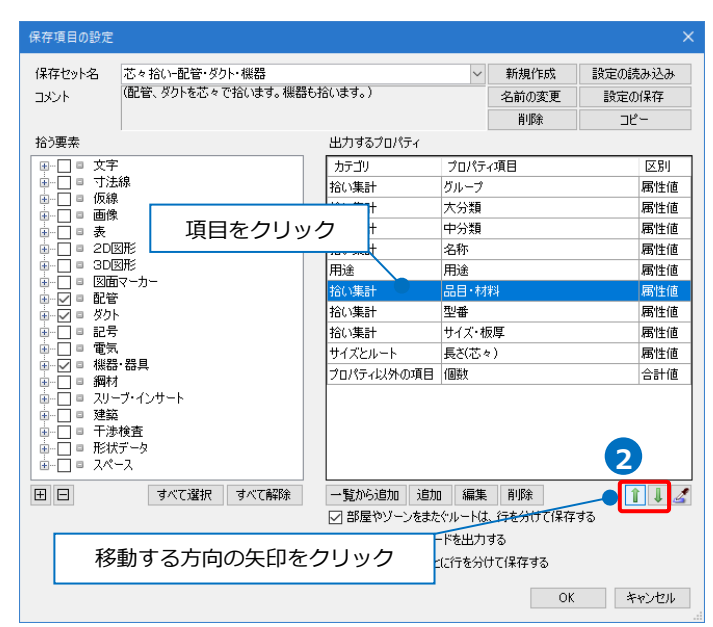

# 保存セットの保存・読み込み

作成した保存セットを他のPCに受け渡すには設定ファイルを作成します。

# 設定ファイルを保存する

- [ツール]タブ-[プロパティ]をクリックし、
   [プロパティの保存]より保存セットを選択して[編集]をクリックします。
- 2 [保存項目の設定]ダイアログより[設定の保存]
   をクリックします。
   →[設定の保存]ダイアログが開きます。
- 3 [設定の保存]ダイアログでファイル名を入力して[保存]をクリックします。 →プロパティ情報の出力設定ファイル
  - (\*.RebroPropertyExport)を保存します。

#### 設定ファイルを読み込む

- [ツール]タブ-[プロパティ]をクリックし、[プ ロパティの保存]より[編集]をクリックしま す。
- 2 [保存項目の設定]ダイアログより[設定の読み
   込み]をクリックします。
   →[設定の読み込み]ダイアログが開きます。
- 3 [設定の読み込み]ダイアログからプロパティ 情報の出力設定ファイル
  - (\*.RebroPropertyExport)を選択し、[開く] をクリックします。

追加された保存セット名

→保存セットが追加されます。

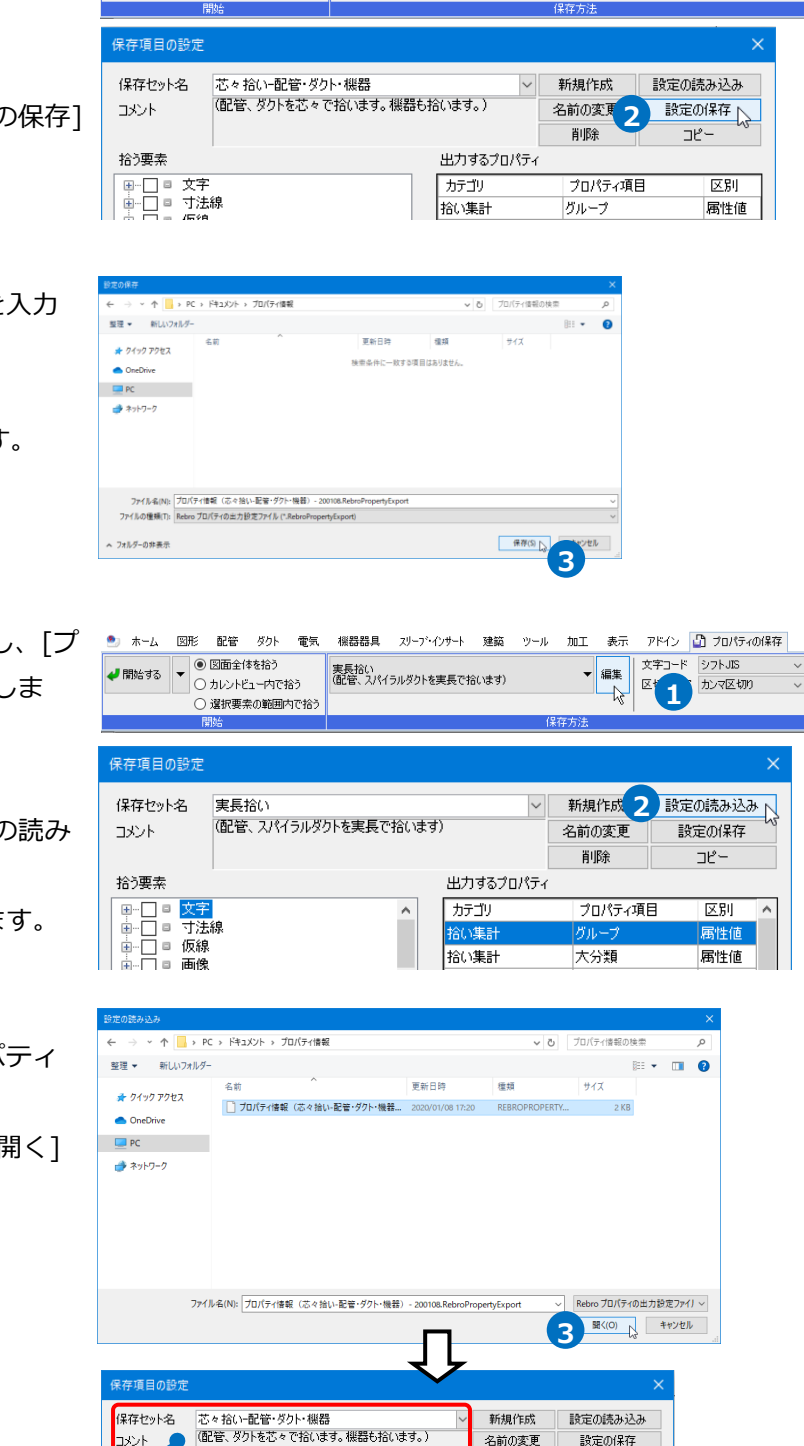

削除

プロパティ項目

出力するプロパラ

カテゴリ 拾い集計 כולב

区別

属性値

図形 配管 ダクト 電気

○ カレントビュー内で拾う

 ・ 選択要素の範囲内で拾う
 ・

図面全体を拾う

ホーム

🥑 開始する

機器器具 スリープ・インサート 建築 ツール 加工 表示 アドイン 🎦 プロパティの保存

▼ 編集

芯々拾いー配管・ダクト・機器 (配管、ダクトを芯々で拾います。機器も拾います。 文字コード シフトJIS

1

字 カンマ区切り

拾う要素

■ 文字
 ■ 寸法線
 ■ □ 目 仮線

# 3.プロパティの読み込み

[プロパティの読み込み]コマンドで、[プロパティの保存]から出力したGUIDの情報を含むCSV形式ファイルの情報を、図面上の要素に読み込むことができます。(読み込みに対応している項目については p.19を参照)

|   | A              | В    | С    | D       | E  | F     | G                  | Н    | 1     | J    | К      | L      | М                       |
|---|----------------|------|------|---------|----|-------|--------------------|------|-------|------|--------|--------|-------------------------|
| 1 | グループ           | 大分類  | 中分類  | 名称      | 用途 | 品目・材料 | 型番                 | 機器番号 | 施工番号  | サイズ・ | 長さ(芯々) | 個数(合計) | GUID                    |
| 2 | 機器・器具 / その他    | 腰掛便器 | 腰掛便器 | 洋風便器    |    |       | C-5FT · CF-1110M7J | A-1  | A0001 |      |        | 1      | 05F5tokEH97fq7bHsgEBmY  |
| 3 | 機器・器具 / その他    | 腰掛便器 | 腰掛便器 | 洋風便器    |    |       | C-5FT · CF-1110M7J | A-2  | A0002 |      |        | 1      | 0KpoU3AJ9FOufNOutySxje  |
| 4 | 機器・器具 / その他    | 腰掛便器 | 腰掛便器 | 洋風便器    |    |       | C-5FT · CF-1110M7J | A-3  | A0003 |      |        | 1      | 0r7m9eXQjBefGo0QQoT\$AA |
| 5 | 機器・器具 / その他    | 腰掛便器 | 腰掛便器 | 洋風便器    |    |       | C-5FT · CF-1110M7J | A-4  | A0004 |      |        | 1      | 0tY89\$Alf4qfzheWhLFzYi |
| 6 | 機器・器具 / その他    | 腰掛便器 | 腰掛便器 | 洋風便器    |    |       | C-5FT · CF-1110M7J | A-5  | A0005 |      |        | 1      | 14E7CLtXX7rg0OENXrAV5S  |
| 7 | 機器・器具 / その他    | 腰掛便器 | 腰掛便器 | 洋風便器    |    |       | C-5FT · CF-1110M7J | A-6  | A0006 |      |        | 1      | 1ypglynsb17RIRQEQXzmB4  |
| 8 | 機器 · 器具 / 衛生器具 | 小便器  | 小便器  | 自動洗浄小便器 |    |       | UFS820C            | A-7  | A0007 |      |        | 1      | 1XkxaC5K51hw6yxCtmI6TM  |
| 9 | 機器・器具 / 衛生器具   | 小便器  | 小便器  | 自動洗浄小便器 |    |       | UFS820C            | A-8  | A0008 | )    |        | 1      | 1ZDJPvHVX1EfWvpHEbI\$04 |

| 部材情報(機器番号)、 | カスタムプロパティを読み込ん | 」だ場合 |
|-------------|----------------|------|
|-------------|----------------|------|

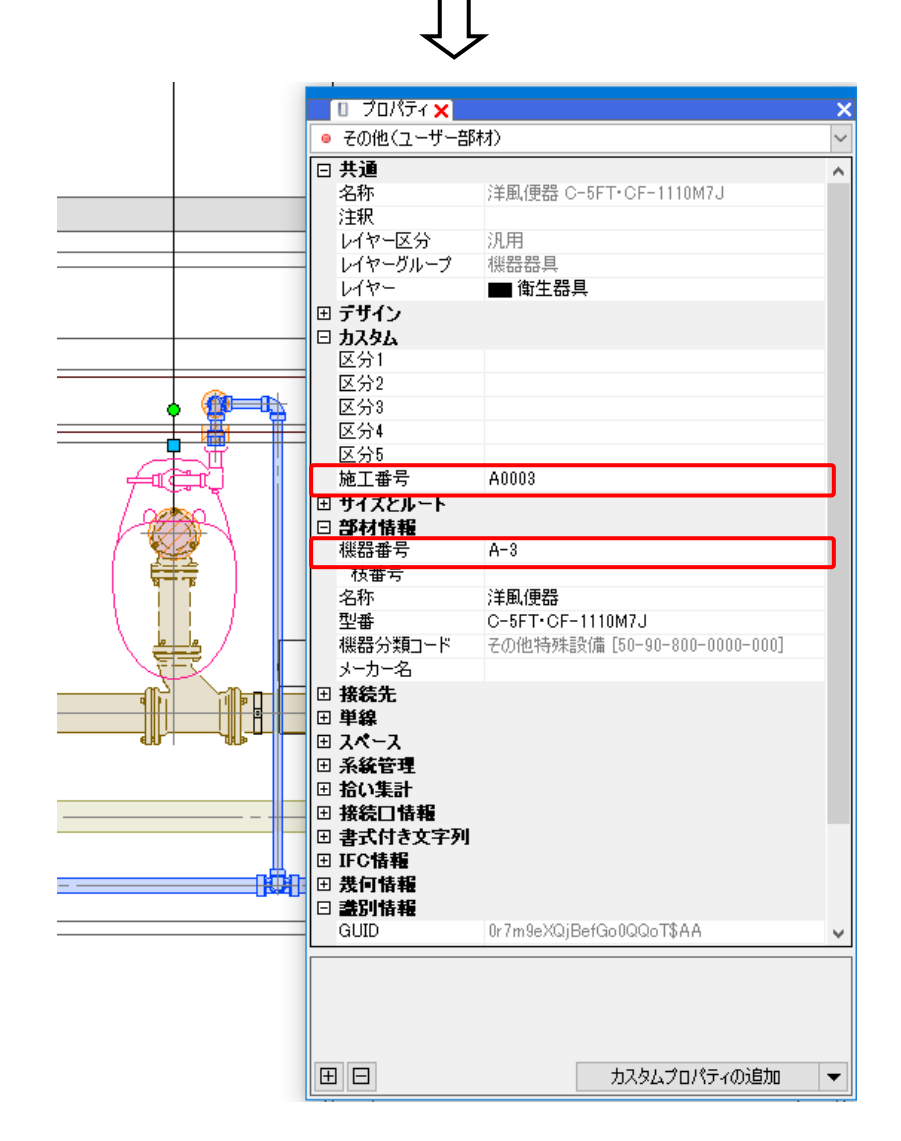

# 読み込むファイルの作成

[プロパティの読み込み]を行う前に、読み込むCSVファイルを作成し、編集します。

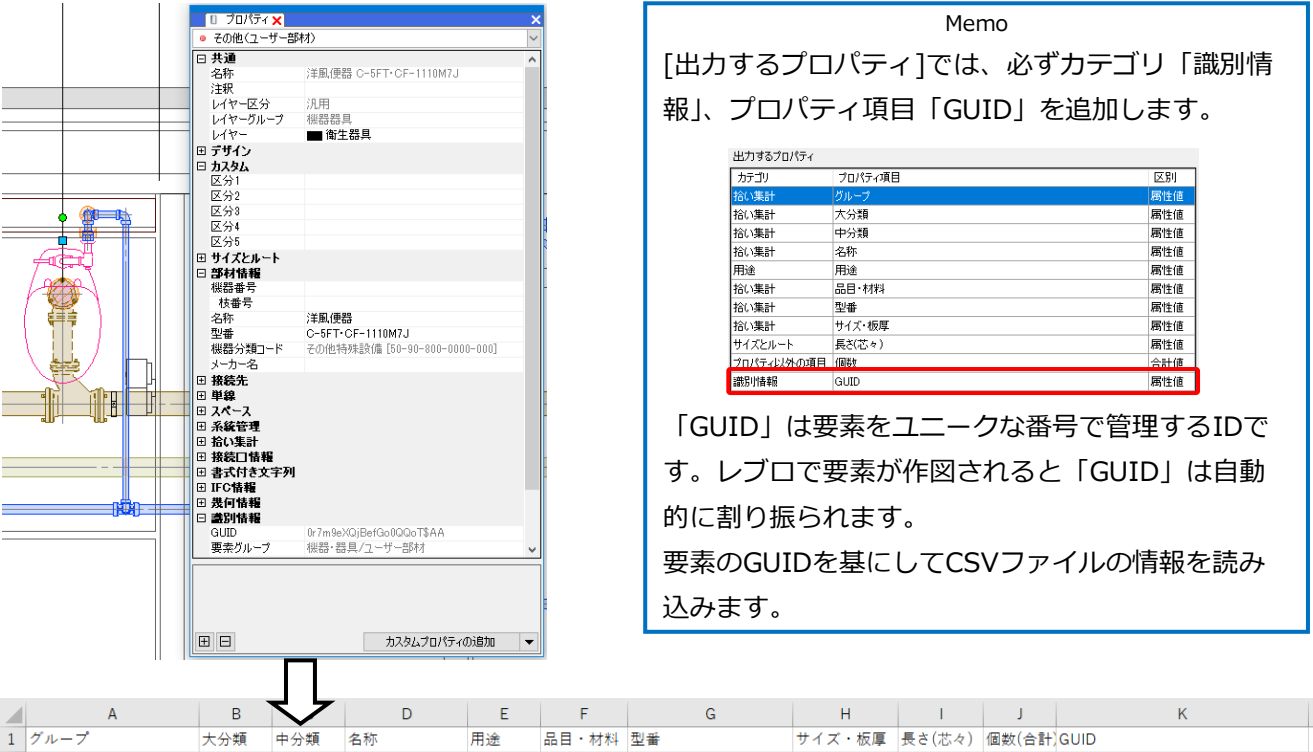

[プロパティの保存]でプロパティ情報を保存し、CSVファイルを出力します。

|   | А            | в    | $\overline{\mathbf{v}}$ | D       | E  | F     | G                  | Н      | I.     | J      | К                       |
|---|--------------|------|-------------------------|---------|----|-------|--------------------|--------|--------|--------|-------------------------|
| 1 | グループ         | 大分類  | 中分類                     | 名称      | 用途 | 品目・材料 | 型番                 | サイズ・板厚 | 長さ(芯々) | 個数(合計) | GUID                    |
| 2 | 機器・器具 / その他  | 腰掛便器 | 腰掛便器                    | 洋風便器    |    |       | C-5FT · CF-1110M7J |        |        | 1      | 05F5tokEH97fq7bHsgEBmY  |
| 3 | 機器・器具 / その他  | 腰掛便器 | 腰掛便器                    | 洋風便器    |    |       | C-5FT · CF-1110M7J |        |        | 1      | 0KpoU3AJ9FOufNOutySxje  |
| 4 | 機器・器具 / その他  | 腰掛便器 | 腰掛便器                    | 洋風便器    |    |       | C-5FT · CF-1110M7J |        |        | 1      | 0r7m9eXQjBefGo0QQoT\$AA |
| 5 | 機器・器具 / その他  | 腰掛便器 | 腰掛便器                    | 洋風便器    |    |       | C-5FT · CF-1110M7J |        |        | 1      | 0tY89\$Alf4qfzheWhLFzYi |
| 6 | 機器・器具 / その他  | 腰掛便器 | 腰掛便器                    | 洋風便器    |    |       | C-5FT · CF-1110M7J |        |        | 1      | 14E7CLtXX7rg0OENXrAV5S  |
| 7 | 機器・器具 / その他  | 腰掛便器 | 腰掛便器                    | 洋風便器    |    |       | C-5FT · CF-1110M7J |        |        | 1      | 1ypglynsb17RIRQEQXzmB4  |
| 8 | 機器・器具 / 衛生器具 | 小便器  | 小便器                     | 自動洗浄小便器 |    |       | UFS820C            |        |        | 1      | 1XkxaC5K51hw6yxCtmI6TM  |

# 出力したCSVファイルに情報を追加します。(部材情報(機器番号)、カスタムプロパティを追加する場合)

|   | А            | В    | С    | D       | E  | F     | G                  | Н    | 1     | J      | K      | L      | Μ                       |
|---|--------------|------|------|---------|----|-------|--------------------|------|-------|--------|--------|--------|-------------------------|
| 1 | グループ         | 大分類  | 中分類  | 名称      | 用途 | 品目・材料 | 型番                 | 機器番号 | 施工番号  | サイズ・板厚 | 長さ(芯々) | 個数(合計) | GUID                    |
| 2 | 機器・器具 / その他  | 腰掛便器 | 腰掛便器 | 洋風便器    |    |       | C-5FT · CF-1110M7J | A-1  | A0001 |        |        | 1      | 05F5tokEH97fq7bHsgEBmY  |
| 3 | 機器・器具 / その他  | 腰掛便器 | 腰掛便器 | 洋風便器    |    |       | C-5FT · CF-1110M7J | A-2  | A0002 |        |        | 1      | 0KpoU3AJ9FOufNOutySxje  |
| 4 | 機器・器具 / その他  | 腰掛便器 | 腰掛便器 | 洋風便器    |    |       | C-5FT · CF-1110M7J | A-3  | A0003 |        |        | 1      | 0r7m9eXQjBefGo0QQoT\$AA |
| 5 | 機器・器具 / その他  | 腰掛便器 | 腰掛便器 | 洋風便器    |    |       | C-5FT · CF-1110M7J | A-4  | A0004 |        |        | 1      | 0tY89\$Alf4qfzheWhLFzYi |
| 6 | 機器・器具 / その他  | 腰掛便器 | 腰掛便器 | 洋風便器    |    |       | C-5FT · CF-1110M7J | A-5  | A0005 |        |        | 1      | 14E7CLtXX7rg0OENXrAV5S  |
| 7 | 機器・器具 / その他  | 腰掛便器 | 腰掛便器 | 洋風便器    |    |       | C-5FT · CF-1110M7J | A-6  | A0006 |        |        | 1      | 1ypglynsb17RIRQEQXzmB4  |
| 8 | 機器・器具 / 衛生器具 | 小便器  | 小便器  | 自動洗浄小便器 |    |       | UFS820C            | A-7  | A0007 |        |        | 1      | 1XkxaC5K51hw6yxCtmI6TM  |

# プロパティの読み込み

- [ツール]タブ-[プロパティ]をクリック
   し、[プロパティの読み込み]をクリック
   します。
- 2 [開く]ダイアログが表示されます。[プロパティの保存]で保存したCSVファイルを選択して[開く]をクリックします。

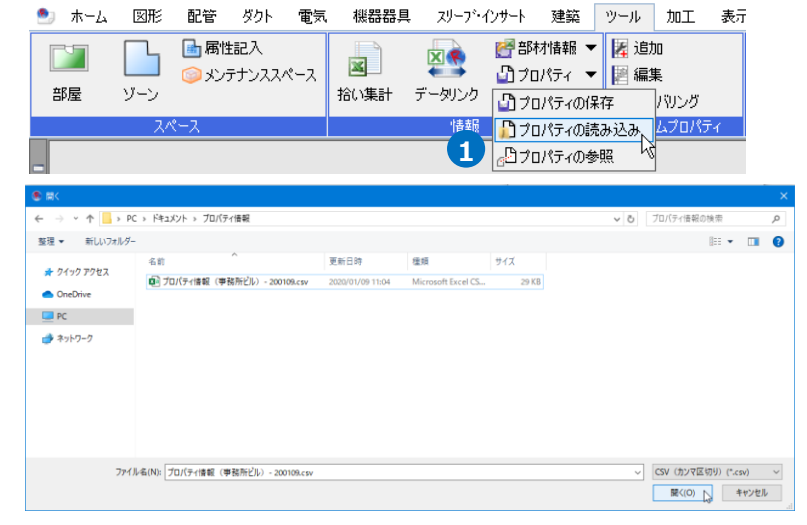

3 [プロパティの読み込み]ダイアログが開きます。読み込みたい情報にチェックを 入れます。

| 法国法国項目                                | ゴロパティカテゴル                  | ゴロパティ道日        | - |
|---------------------------------------|----------------------------|----------------|---|
|                                       | 2010月10月10月                | 50,0140<br>51  |   |
| ロナハ語                                  | 10 / 19800  <br>10 / 19800 | 57V-7<br>+21%6 |   |
|                                       | 加い来可                       | 八刀規            |   |
| □ 中分類                                 | 拾い集計                       | 中分類            |   |
| 名称                                    | 音序村才 <b>'</b> 香幸屋          | 名称             |   |
| □ 用途                                  | カスタム                       | 用途             |   |
| □ 品目·材料                               | カスタム                       | 品目·材料          |   |
| · · · · · · · · · · · · · · · · · · · | 音B市才1書幸丽                   | 型書             |   |
| ☑ 機器番号                                | 音B木才 i 香幸麗                 | 機器番号           |   |
| ☑ 施工番号                                | カスタム                       | 施工番号           |   |
| □ サイズ・板厚                              | <u> </u>                   | サイズ・板厚         |   |
| □ 長さ(芯々)                              | カスタム                       | 長さ(芯々)         |   |
| (個数(合計)                               | カスタム                       | 個数(合計)         | ~ |

④追加する[プロパティカテゴリ]、[プロ パティ項目]を指定します。

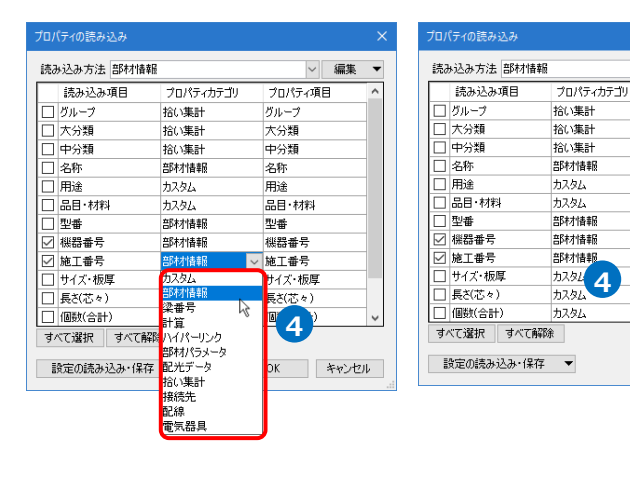

~ 編集 ▼

プロパティ項目

グルーブ

大分類 中分類

名称

用途

<u></u>型番

品目·材料

5 [OK]をクリックします。

- 6 更新した要素の数が表示されます。
  [OK]をクリックします。
- チェックを入れた情報がGUIDの一致する要素のプロパティに読み込まれます。

| 読み込み項目   | プロパティカテゴリ    | プロパティ項目 | ^ |  |
|----------|--------------|---------|---|--|
| グループ     | カスタム         | グループ    |   |  |
| - 大分類    | <u> </u>     | 大分類     |   |  |
| ] 中分類    | カスタム         | 中分類     |   |  |
| 名称       | 部材情報         | 名称      |   |  |
| 用途       | <b>カ</b> スタム | 用途      |   |  |
| □ 品目·材料  | <u> </u>     | 品目·材料   |   |  |
| ] 型송     | 部材情報         | 型륨      |   |  |
| ☑ 機器番号   | 部村情報         | 機器番号    |   |  |
| ☑ 施工番号   | カスタム         | 施工番号    |   |  |
| サイズ・板厚   | カスタム         | サイズ・板厚  |   |  |
| _ 長さ(芯々) | カスタム         | 長さ(芯々)  |   |  |
| ] 個数(合計) | カスタム         | 個数(合計)  | ~ |  |

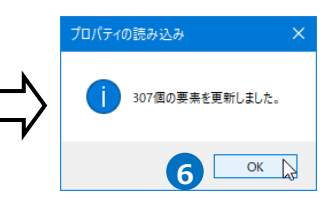

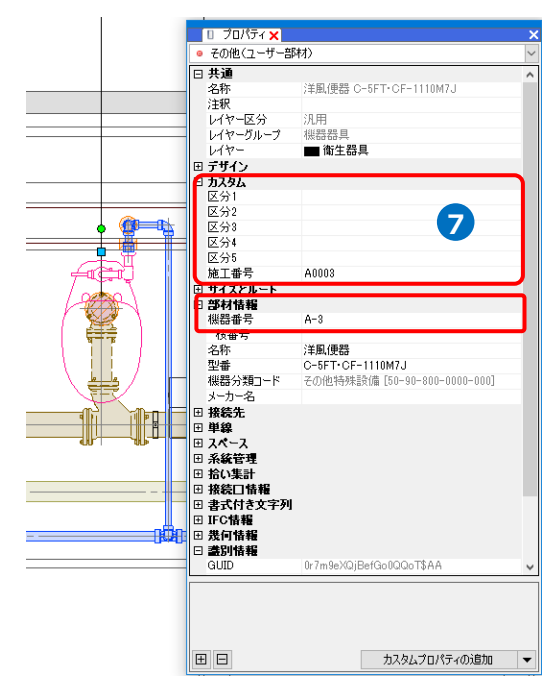

● 補足説明

### ベンド管の[プロパティの保存]と[プロパティの読み込み]

[プロパティ保存]を行う際、[保存項目の設定]ダイアログで[ベンド管を要素ごとに行を分けて保存する]の チェックを外した場合、流れ方向の最も端にある直管のGUIDが出力されます。

そのため、[プロパティの読み込み]を行うと、一部のベンドのみカスタムプロパティが反映されます。

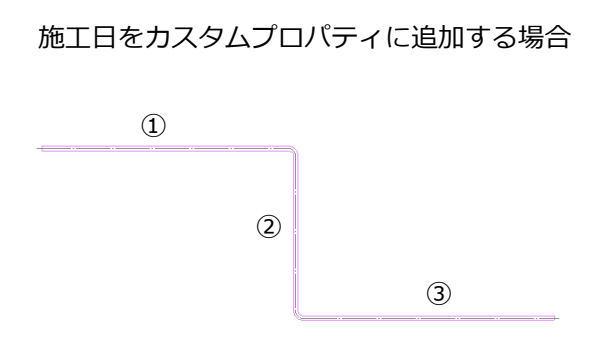

|   | チェックを入れ | hた場合      | チェックを外し | した場合      |
|---|---------|-----------|---------|-----------|
| 1 | 施工日     | 2022/6/22 | 施工日     |           |
| 2 | 施工日     | 2022/6/22 | 施工日     |           |
| 3 | 施工日     | 2022/6/22 | 施工日     | 2022/6/22 |

[プロパティの読み込み]でレジスター、ラインディフューザのサイズを変更することができます。

[プロパティの保存]ダイアログで、[出力するプロパティ]にプロパティ項目「名称」、「GUID」、「W(横)」、 「H(縦)」、「L(長さ)」、「W(幅)」を追加し、CSVファイルを作成します。

出力するプロパティ

| 出719の70/77 | 7       |     |
|------------|---------|-----|
| カテゴリ       | プロパティ項目 | 区別  |
| 部村情報       | 名称      | 属性値 |
| 部材情報       | W(横)    | 属性値 |
| 部材情報       | H(縦)    | 属性値 |
| 部材情報       | L(長ざ)   | 属性値 |
| 部材情報       | W(幅)    | 属性値 |
| 識別情報       | GUID    | 属性値 |

| 1 | А             | В    | С    | D     | Е    | F                      |
|---|---------------|------|------|-------|------|------------------------|
|   | 名称            | W(横) | H(縦) | L(長さ) | W(幅) | GUID                   |
|   | HS型レジスター      | 150  | 150  |       |      | 2m5U_SI0f0TfJWLC5Fds10 |
|   | ブリーズライン(トリプル) |      |      | 4000  | 82   | 1MYIGXCFDBWv9QkBjw2FfD |
|   |               |      |      |       |      |                        |

出力したCSVファイルの制気口のサイズを変更します。

1 2 3

| А             | В    | С    | D     | E    |      | А             | В    | С    | D     |   |
|---------------|------|------|-------|------|------|---------------|------|------|-------|---|
| 名称            | W(横) | H(縦) | L(長さ) | W(幅) |      | 名称            | W(横) | H(縦) | L(長さ) | W |
| HS型レジスター      | 150  | 150  |       |      | L_ 2 | HS型レジスター      | 200  | 200  |       |   |
| ブリーズライン(トリプル) |      |      | 4000  | 82   | 3    | ブリーズライン(トリプル) |      |      | 4200  |   |

[プロパティの読み込み]で、情報を変更したCSVファイルを読み込みます。

[プロパティの読み込み]ダイアログで読み込む項目にチェックを入れ[OK]をクリックします。

| フロバティの読み込み |                               | ×       |
|------------|-------------------------------|---------|
| 読み込み方法 部材情 | <b></b><br><b></b><br><b></b> | ~ 編集 ▼  |
| 読み込み項目     | ブロパティカテゴリ                     | プロパティ項目 |
| 🗹 名称       | 音B本才'唐幸履                      | 名称      |
| ☑ W(横)     | 音B本才'書幸履                      | W(横)    |
| ☑ H(縦)     | 音B本才'情幸履                      | H(縦)    |
| ✓ L(長さ)    | 音阵才'情幸履                       | L(長さ)   |
| ☑ W(幅)     | 音B木才'唐幸履                      | W(幅)    |
| 日本集        | 台D本才"(香辛城                     | 型番      |
| □ 機器番号     | 音B本才'l香幸履                     | 機器番号    |
| □ 枝番号      | 音B本才'唐幸履                      | 枝番号     |
| □ メーカー名 読む | み込む項目に                        | メーカー名   |
| チ:         | エック                           |         |
| すべて選択 すべて角 | 郓余                            |         |
| 設定の読み込み・保存 | <b>7</b>                      | 04 110  |

### 制気口のサイズが変更されます。

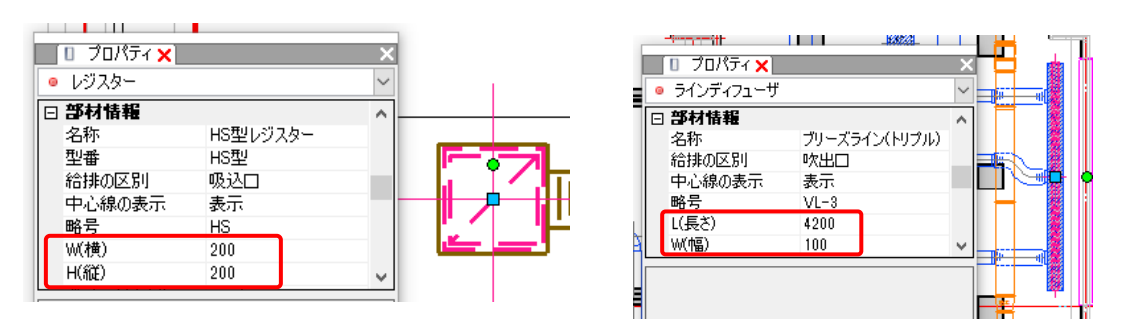

[プロパティの読み込み]ダイアログで、チェックの入っている項目を[読み込み方法]として保存できます。

保存したい項目にチェックを入れ、[編集]-[新規追加]をクリックします。 [読み込み方法の追加]ダイアログで「名前」を入力します。

|          | プロパティの読み込み       | ×          |               |      |
|----------|------------------|------------|---------------|------|
|          | 読み込み方法部材情報       | ~ 編集 ▼     | 読み込み方法の追加     | ×    |
|          | 読み込み項目 プロパティカテゴリ | プロパティ項新規追加 | 名前 部材情報(施工番号) |      |
|          | ブループ カスタム        | グループ 上書き   |               |      |
|          | □ 大分類 カスタム       | 大分類名前の変更   | OK ¥          | ヤンセル |
|          | □ 中分類 カスタム       | 中分類 複写     | 45            |      |
|          | □ 名称 部材情報        | 名称<br>並び替え |               |      |
|          | □ 用途 カスタム        | 用途         |               |      |
|          | 日 品目・材料 カスタム     | 品目·材料      |               |      |
|          | □ 型番 部材情報        |            |               |      |
| 保存したい項目に | ₩ 機器番号 部材情報      | 機器番号       |               |      |
| エェック     | ☑ 施工番号 カスタム      | 施工番号       |               |      |
| テエック     | ロ サイズ・板厚 カスタム    | サイズ・板厚     |               |      |
|          | □ 長さ(芯々) カスタム    | 長さ(芯々)     |               |      |
|          | □ 個数(合計) カスタム    | 個数(合計) 🗸   |               |      |
|          | すべて選択 すべて解除      |            |               |      |
|          | 設定の読み込み・保存 ▼     | OK キャンセル   |               |      |

チェックの入っている項目を対象として読み込み方法を新規に追加し、[読み込み方法]の切替えができるよう になります。

| לם/          | (ティの読み込み   |           |        |       |
|--------------|------------|-----------|--------|-------|
| 読み           | ゆ込み方法 部材情報 |           | ~      | 編集 🤻  |
|              | 読み込み項目     | プロパティカテゴリ | プロパティ項 | 8 ^   |
|              | グループ       | カスタム      | グループ   |       |
|              | 大分類        | カスタム      | 大分類    |       |
|              | 中分類        | カスタム      | 中分類    |       |
| $\square$    | 名称         | 部材情報      | 名称     |       |
|              | 用途         | カスタム      | 用途     |       |
|              | 品目·材料      | カスタム      | 品目·材料  |       |
| $\checkmark$ | 型番         | 音B林/情報    | 型番     |       |
| $\checkmark$ | 機器番号       | 部材情報      | 機器番号   |       |
|              | 施工番号       | カスタム      | 施工番号   |       |
|              | サイズ・板厚     | カスタム      | サイズ・板厚 |       |
|              | 長さ(芯々)     | カスタム      | 長ざ(芯々) |       |
|              | 個数(合計)     | カスタム      | 個数(合計) | ~     |
| र्नु/        | べて選択 すべて解  | 邵余        | 1      |       |
|              | 安定の読み込み・保存 | 7 🔻       | OK     | キャンセル |

| וםל       | (ティの読み込み   |              |          | ×            |
|-----------|------------|--------------|----------|--------------|
| 読み        | り込み方法 部材情報 | (施工番号)       | ~ 編集     | Ŧ            |
|           | 読み込み項目     | プロパティカテゴリ    | プロパティ項目  | ^            |
|           | グループ       | <u> </u>     | グループ     |              |
|           | 大分類        | カスタム         | 大分類      |              |
|           | 中分類        | カスタム         | 中分類      |              |
|           | 名称         | <u> </u>     | 名称       |              |
|           | 用途         | カスタム         | 用途       |              |
|           | 品目·材料      | <u> </u>     | 品目・材料    |              |
|           | 型番         | <u> </u>     | 型番       |              |
| $\square$ | 機器番号       | 音B市村情報       | 機器番号     |              |
| $\square$ | 施工番号       | カスタム         | 施工番号     |              |
|           | サイズ・板厚     | カスタム         | サイズ・板厚   |              |
|           | 長さ(芯々)     | カスタム         | 長さ(芯々)   |              |
|           | 個数(合計)     | カスタム         | 個数(合計)   | $\mathbf{v}$ |
| ਰੋ,       | べて選択 すべて解れ | <del>π</del> |          |              |
| Ī         | 設定の読み込み・保存 | •            | OK キャンセ, | ŀ            |

[新規追加]以外にも[編集]をクリックして下記の編集を行えます。

| 編集 ▼                              | [上書き]                                      |
|-----------------------------------|--------------------------------------------|
| 新規追加<br>上書き<br>名前の変<br>複写<br>並び替え | 」<br>更<br>[名前の変更<br>[複写]<br>[並び替え]<br>[削除] |
|                                   |                                            |

チェックの入っている項目を対象として現在の読み込み方法に 上書きします。 ] 現在の読み込み方法の名称を変更します。

現在の読み込み方法を複写します。

読み込み方法の並びを変更します。

現在の読み込み方法を削除します。

[プロパティの読み込み]で読み込めるプロパティ情報は以下の通りです。

| プロパティ                        | 要素                  |
|------------------------------|---------------------|
| [部材情報]※1                     | 「機器番号」に対応している機器器具   |
| [部材情報]-[W(横)][H(縦)]※7        | 制気口(レジスター)          |
| [部材情報]-[L(長さ)][W(幅)] ※7      | 制気口(ブリーズライン・カームライン) |
| [部材パラメータ]※2                  | パラメトリック部材           |
| [配光データ](編集可能な場合のみ)           | 照明器具                |
| [計算]-[風量]※6、[流量]※6           | 配管系要素・ダクト系要素        |
| [梁番号]-[記号]、[枝番]              | 梁                   |
| [カスタムプロパティ]※1                | カスタムプロパティに対応する要素すべて |
| [ハイパーリンク]※1                  | ハイパーリンクに対応する要素すべて   |
| [拾い集計]-[グループ](ユーザー部材の        |                     |
| み)※3、[集計する]※3、[大分類]、[中分      | 拾い集計に対応する要素すべて      |
| 類]、[小分類]                     |                     |
| [電気器具]-[点滅区分]、[配線余長]、[負荷容    |                     |
| 量[W]]、[負荷容量[kW]]、[負荷容量[VA]]、 | 電気器具                |
| [負荷容量[kVA]]                  |                     |
| [接続先]-[盤名称]、[種類]※3、[回路番号]、   | 雷气而稳                |
| [添字]                         |                     |
| [接続先]-[盤名称]※4、[幹線番号]※4       | 盤                   |
| [配線]-[条数記号]※3、[敷設方法]※3※5     | 電気配線                |

※1.要素に存在しないプロパティ項目は、追加して読み込みます。

※2.パラメータ名が完全一致する場合のみ読み込みし、図面上でサイズが変わります。

※3.プロパティパネルのリストと同じ場合のみ読み込みます。

※4.一対のプロパティのため、片方を読み込むともう片方も変化することがあります。

※5.要素の高さは変わりません。

※6.設定できるのは末端の要素のみです。

※7.制気口のサイズは図面上で変わります。

# 4.プロパティの参照

[プロパティの参照]コマンドでCSVファイルのプロパティ情報を参照し、GUIDが一致する要素に対して「カスタムプロパティ」として表示することができます。GUIDの項目がないCSVファイルは参照されません。 CSVファイルの項目と値は、設定の更新時や図面を開いた際に読み込まれます。

参照したプロパティ項目は下記コマンドで使用することができます。 [確認モード]、[系統管理]、[進捗管理]、[拾い集計]、[データリンク]

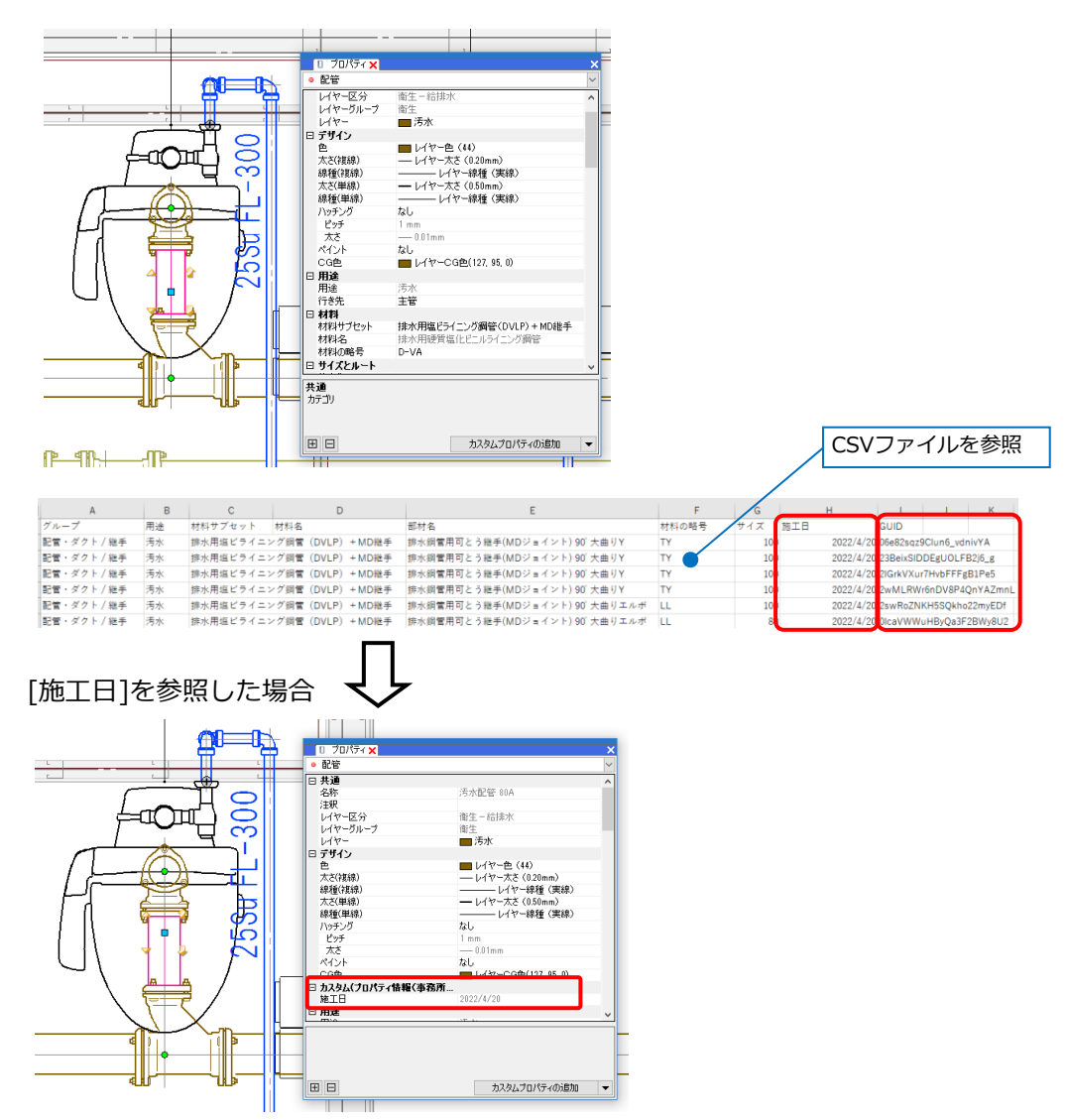

※プロパティの参照を行っている図面をRebroViewerで開いた場合、参照しているプロパティ情報を[進捗管理]などで利用することができます。

# CSVファイルの参照

[ツール]タブ-[プロパティ]をクリック
 し、[プロパティの参照]をクリックします。

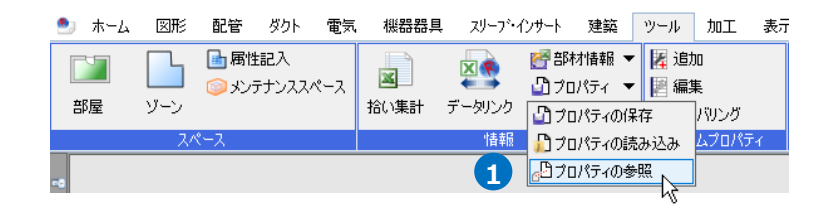

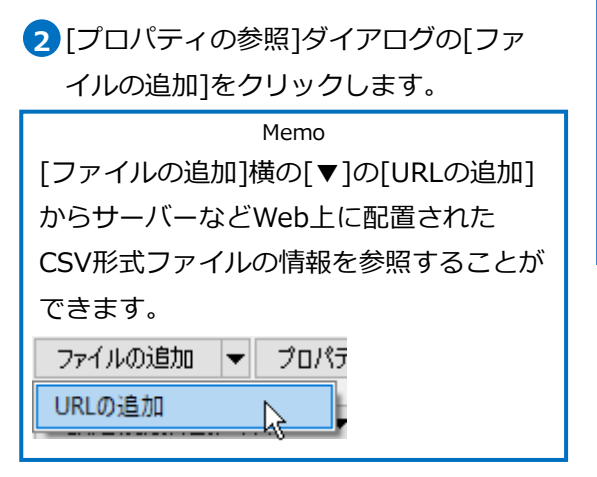

| プロパティの参照        |            |      |      | ×     |
|-----------------|------------|------|------|-------|
| 参照 名前           | <i>И</i> Х | 保存パス | 参照状態 |       |
|                 |            |      |      |       |
|                 |            |      |      |       |
|                 |            |      |      |       |
|                 |            |      |      |       |
| すべて選択 すべて解除 [   | 」 ↓ 更新     |      |      |       |
| ファイルの追加 マ プロパテ・ | ィ項目の設定 削除  |      |      |       |
| 設定の読み込み・12      |            |      | OK   | キャンセル |
|                 |            |      |      |       |

3参照するCSVファイルを選択して[開く] をクリックします。

| ファイルの追加                                                                   |       |                                |                  |                                                      |                     |        |
|---------------------------------------------------------------------------|-------|--------------------------------|------------------|------------------------------------------------------|---------------------|--------|
| ← → ~ ↑ 📕 > PC                                                            | > N   | /indows (C:) > プロパティの参照        | ~ (              | ク プロパティの                                             | D参照の検索              |        |
| 整理 ▼ 新しいフォルダー                                                             |       |                                |                  |                                                      | 88 <b>- 11</b>      | ?      |
| OneDrive                                                                  | ^     | 名前 ^                           | 更新日時             | 種類                                                   | サイズ                 |        |
| PC                                                                        | н.    | 🕼 ブロバティ情報(事務所ビル) - 220426.csv  | 2022/04/26 19:34 | Microsoft Excel CS                                   | 10 KB               |        |
| 3D オブジェクト     4 グウンロード     デスクトップ     ドキュメント     ビクチャ     ビグオ     ジェク・ジック | v     |                                |                  |                                                      |                     |        |
| 771)                                                                      | ∥名(№) | : ブロバティ情報 (事務所ビル) - 220426.csv | 3                | <ul> <li>CSV (カンマ区)</li> <li>開く(<u>O</u>)</li> </ul> | 刀り)(*.csv)<br>キャンセル | ~<br>, |

④ [保存パス]を「絶対」または「相対」 から選択します。

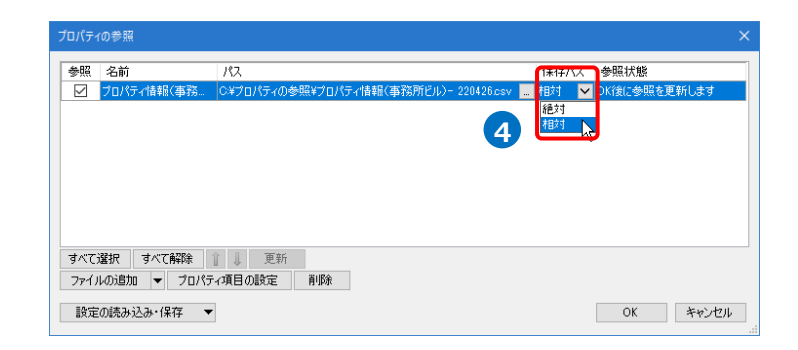

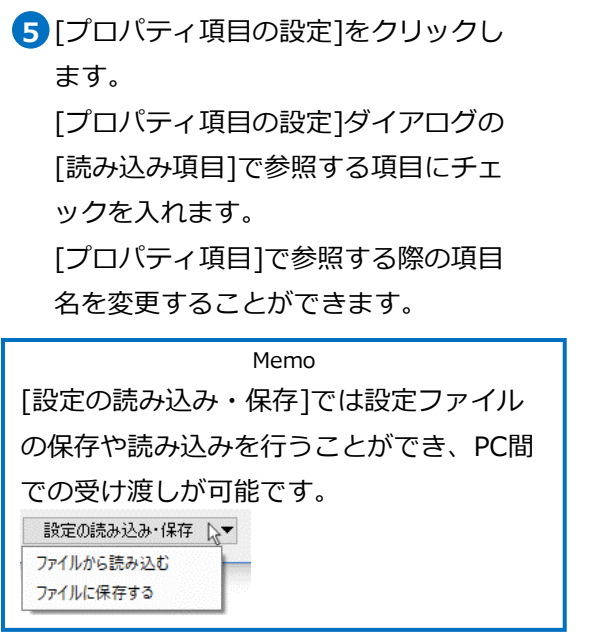

| 別兒電                                                         | 名前                                                                                                    | パス                                                                                                    |              |            | 保存/             | ス参照                | 状態    |      |
|-------------------------------------------------------------|----------------------------------------------------------------------------------------------------|----------------------------------------------------------------------------------------------------|--------------|------------|-----------------|--------------------|-------|------|
|                                                             | プロパティ情報(事務                                                                                                    | 答… C¥プロパティの参照¥プロパテ                                                                                                    | 〒4情報(事務所ビル)- | 220426.csv | <mark>相対</mark> | <mark>▼</mark> OK後 | に参照を更 | 新します |
|                                                             |                                                                                                    |                                                                                                    |              |            |                 |                    |       |      |
|                                                             |                                                                                                    |                                                                                                    |              |            |                 |                    |       |      |
| -t                                                          | 1994m                                                                                                    |                                                                                                    |              |            |                 |                    |       |      |
| すべて:<br>ファイノ                                                | 選択 すべて解除<br>ルの追加 ▼ プ[                                                                                                    | 注 Ⅰ → 里新<br>コパティ項目の設定 削除                                                                                                    |              |            |                 |                    |       |      |
| 設定                                                          | 回読み込み・保存                                                                                                    | -                                                                                                    |              |            | 6               |                    | OK    | キャン  |
|                                                             |                                                                                                    | - 5                                                                                                    |              |            |                 |                    |       |      |
|                                                             | ノ酒日の設定                                                                                                    |                                                                                                    | ~            |            |                 |                    |       |      |
| ロパテ                                                         | 「項目の認定                                                                                                    |                                                                                                    | ~            |            |                 |                    |       |      |
| ロバテ                                                         | 読み込み項目                                                                                                    | プロパティ項目                                                                                                    |              |            |                 |                    |       |      |
| ロバテ<br>1<br>マ グ                                             | 読み込み項目<br>「ループ                                                                                                    | プロパティ項目<br>グループ                                                                                                    |              |            |                 |                    |       |      |
| Dバテ<br>重<br>回 が<br>回 用                                      | 読み込み項目<br>「ループ<br>引途                                                                                                    | プロパティ項目<br>グループ<br>用途                                                                                                    |              |            |                 |                    |       |      |
| ロバテ<br>                                                     | 構成の設定<br>読み込み項目<br>「ループ<br>目途<br>材料サブセット                                                                                                    | プロパティ項目<br><mark>グループ</mark><br>用途<br>材料サブセット                                                                                                    |              |            |                 |                    |       |      |
| DNF<br>副グ用<br>列用<br>材<br>材                                  | オス日の設定<br>読み込み項目<br>パループ<br>引途<br>材料サブセット<br>材料名                                                                                                    | プロパティ項目<br>グループ<br>用途<br>材料サブセット<br>材料名                                                                                                    |              |            |                 |                    |       |      |
| Dバテ<br>ミグ用<br>マフト<br>マフト<br>マフト<br>マフト<br>マフト<br>マフト<br>マフト | <ul> <li>14日のむと</li> <li>読み込み項目</li> <li>パレープ</li> <li>引途</li> <li>材料サブセット</li> <li>材料名</li> <li>財材名</li> </ul>                                                                                                    | プロパティ項目<br>グループ<br>用途<br>材料サブセット<br>材料4名<br>部材名                                                                                                    |              |            |                 |                    |       |      |
| DV(テ                                                        | <ul> <li>中国日のシン</li> <li>読み込み項目</li> <li>パープ</li> <li>引途</li> <li>材料サブセット</li> <li>材料名</li> <li>財材名</li> <li>材料の略号</li> </ul>                                                                                                    | プロパティ項目         グループ           用途         村利4サブセット           材利4サブセット         村利4名           部村名         部村名           材料4の略号         村村4の略号                                                                                             |              |            |                 |                    |       |      |
| D/(デ                                                        | 14日の502<br>読み込み項目<br>ループ<br>引途<br>材料サブセット<br>材料名<br>防材名<br>材料の略号<br>ビズ                                                                                                    | プロパティ項目<br>グループ<br>用途<br>材料はウゼット<br>材料はる<br>部材名<br>部材名<br>サイズ                                                                                                    |              |            |                 |                    |       |      |
| DN(デ<br>ミグ用材材部材サ施                                           | 構造の<br>初辺<br>小ループ<br>引途<br>材料サブセット<br>材料<br>材料<br>な<br>大<br>本<br>オ<br>本<br>オ<br>本<br>オ<br>本<br>オ<br>本<br>オ<br>本<br>、<br>大<br>で<br>、<br>の<br>、<br>の<br>、<br>、<br>の<br>、<br>の<br>の<br>の<br>の<br>の<br>の<br>の<br>の<br>の<br>、<br>の<br>の<br>の<br>の<br>の<br>の<br>の<br>の<br>の<br>の<br>の<br>の<br>の | プロパティ項目           グループ           用途           材料サブセット           材料料名           部材名           材料の略号           サイズ           域工日                                                                                                    |              |            |                 |                    |       |      |
| DN(デ<br>ミグ用枚枚部枚サ施                                           | 構築<br>構築<br>が<br>レープ<br>引途<br>精料<br>サブセット<br>精料<br>サブセット<br>精料<br>サブセット<br>精料<br>サブセット<br>精料<br>サブセット<br>精料<br>サブセット<br>精料<br>サブセット<br>精料<br>サブセット<br>精料<br>サブセット<br>精料<br>サブセット<br>精料<br>サブセット<br>精料<br>サブセット<br>精料<br>シ<br>ひの<br>略号<br>トイズ<br>新<br>記<br>た<br>イ<br>オ<br>オ<br>マ<br>カ<br>し<br>、                                                                                                    | プロパティ項目           グループ           用途           材料サブセット           材料料名           部村名           部村名           村米和の略号           サイズ           施工日                                                                                            |              |            |                 |                    |       |      |
| Dバテ<br>電グ用 材 材 部 材 サ 施                                      | 読み込み項目<br>ループ<br>引途<br>料サブセット<br>材料な<br>材料名<br>材料名<br>材料の略号<br>トイズ<br>ミエ日                                                                                                    | プロパティ項目       グループ       用途       材料サブセット       材料サブセット       材料やろ       部村名       村料の略号       サイズ       施工日                                                                                                    |              |            |                 |                    |       |      |
| ロバテ                                                         | 読み込み項目<br>パループ<br>引途<br>都料サブセット<br>材料4名<br>材料4名<br>材料48<br>材料48<br>材料48<br>材料48<br>材料48<br>材料48<br>大力<br>素<br>大力<br>大力<br>大力<br>大力<br>大力<br>大力<br>大力<br>大力<br>大力<br>大力                                                                                                    | プロパティ項目           グループ           用途           材料サブセット           材料・2           防料・2           防料・2           防料・2           防料・2           防料・2           防料・2           防料・2           防料・2           防料・2           防水・1           成工日 |              |            |                 |                    |       |      |

6 [OK]をクリックします。

GUIDが一致する要素に対してCSV

ファイルのプロパティ情報が参照さ

#### れます。

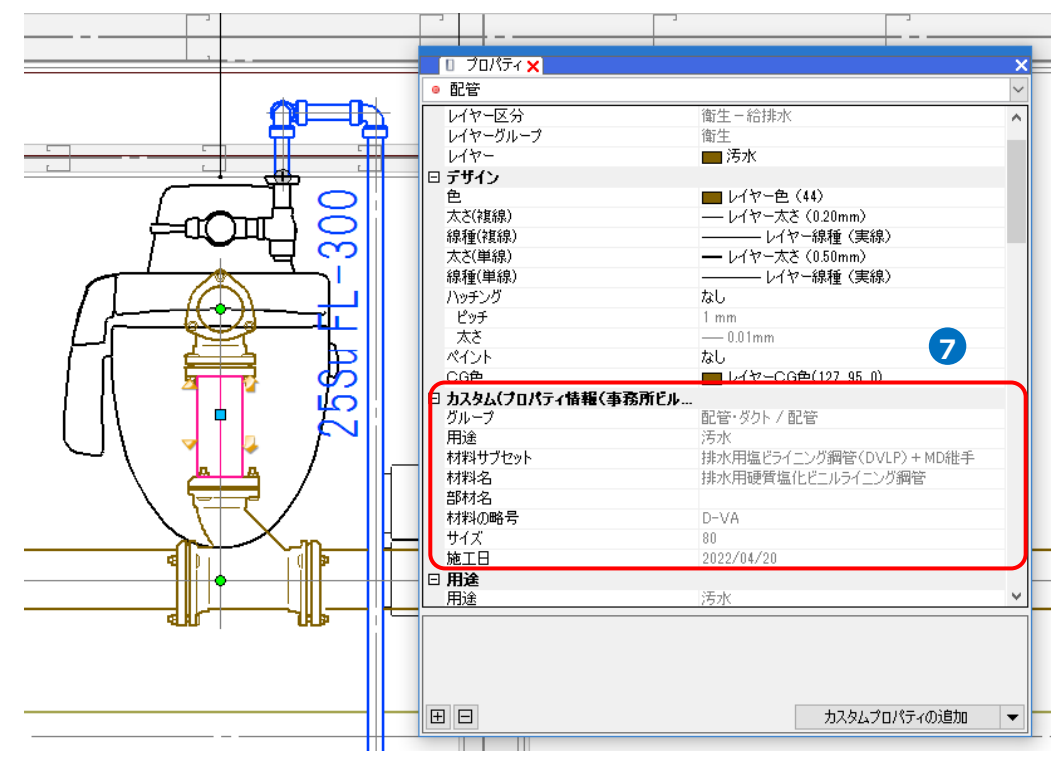

#### 保存パスの設定

保存パスには、「絶対」と「相対」があります。

| プロパティの参照                                                          |                             | ×                   |  |
|-------------------------------------------------------------------|-----------------------------|---------------------|--|
| 参照 名前 パス<br>☑ プロパティ情報(事務- C¥プロパティの参照¥プロパティ情報(事務所ビル)- 220426.csv - | 保存パス<br>相対<br>絶対<br>相対<br>よ | 参照状態<br>以後に参照を更新します |  |
| すべて選択 すべて解除 重 単 更新<br>ファイルの追加 ▼ プロパティ項目の設定 剤除                     |                             |                     |  |
| 設定の読み込み・保存 🔻                                                      |                             | OK キャンセル            |  |

「絶対」は、PC名やドライブを基点とし、参照元の図面がどこにあっても同じ位置を指します。 そのため、参照元の図面ファイルを別の場所に移動や保存しても参照することができます。ただし、参照先の CSVファイルを別の場所に移動した場合は、参照することができません。

「相対」は、参照元の図面からの相対位置を指します。

参照先のCSVファイルと参照元図面の位置関係を変えずにファイルを移動した場合、参照することができます。

● 補足説明

[プロパティの読み込み]でカスタムプロパティを読み込みした場合、カテゴリは[カスタム]と表示されますが [プロパティの参照]で参照した情報は、プロパティのカテゴリ[カスタム(ファイル名)]に表示されます。 [カスタム]にある項目名と同じ項目名を[プロパティの参照]で参照した場合、[カスタム]の内容は更新されま せん。

| <u> </u>                     |                         |
|------------------------------|-------------------------|
| 施工日                          | 2022/3/20               |
| カスタム(フロパティ情報(事務所ビル)- 220420) |                         |
| クループ                         | 配管・ダクト / 配管             |
| 用途                           | 汚水                      |
| 材料サブセット                      | 排水用塩ビライニング鋼管(DVLP)+MD維手 |
| 材料名                          | 排水用硬質塩化ビニルライニング鋼管       |
| 部材名                          |                         |
| 材料の略号                        | D-VA                    |
| サイズ                          | 80                      |
| 施工日                          | 2022/4/20               |
|                              |                         |

# 参照の削除

[ツール]タブ-[プロパティ]をクリック
 し、[プロパティの参照]をクリックします。

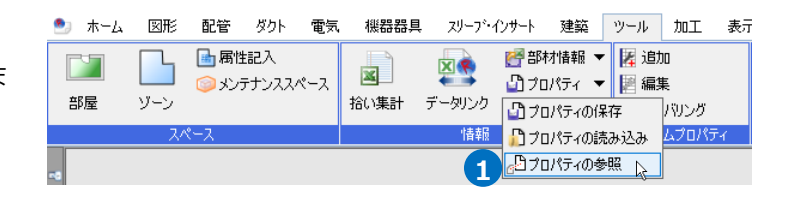

 [プロパティの参照]ダイアログで削除す るCSVファイルを選択し[削除]をクリッ クします。

> チェックを外し[OK]をクリックす ると一時的に参照をオフにできま

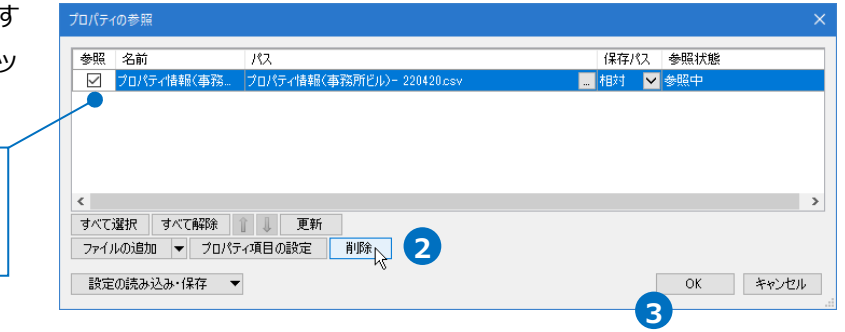

3 [OK]をクリックします。

す。

### 参照の更新

[ツール]タブ-[プロパティ]をクリック
 し、[プロパティの参照]をクリックします。

| 🥙 ሐ-ፊ | 図形  | 配管            | ダクト         | 電気  | 機器器具 | スリープ・  | インサート          | 建築             | ツール         | 加工        | 表示 |
|-------|-----|---------------|-------------|-----|------|--------|----------------|----------------|-------------|-----------|----|
|       |     | ■ 属性<br> ◎ よど | 記入<br>テナンスス | ペース | ×    | ×      | (合部す)<br>20170 | オ情報 ▼<br>パティ ▼ | ・ 🛃 追       | 加<br>集    |    |
| 部屋    | ゾーン |               | //////      | `^  | 拾い集計 | データリンク | 10             | /パティの係         | ▲ •m.<br>存  | ~<br>パリング |    |
|       | 2/  | ペース           |             |     |      | 情報     | n 🔁 🖉          | パティの詩          | ほみ込み        | ムプロパテ     | ۲. |
|       |     |               |             |     |      | 1      | <b>∂</b> 70    | パティの参          | ×<br>₩<br>↓ |           |    |

[プロパティの参照]ダイアログで更新するCSVファイルを選択し[更新]をクリックします。

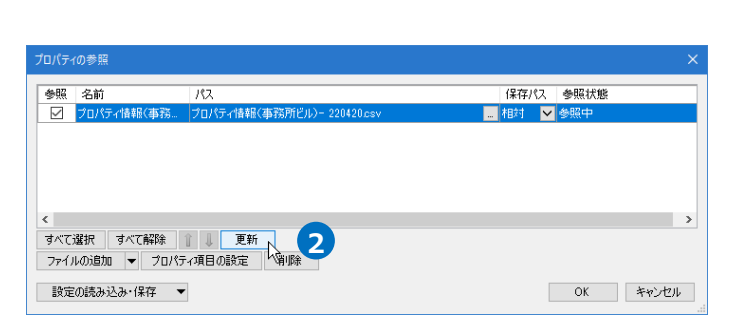

3 [OK]をクリックします。

Memo CSVファイルを参照している図面を開き 直すと自動で更新されます。

| 参照 名前   |          | パス              |         |            |      | 保存パス | 参照状態    |       |
|---------|----------|-----------------|---------|------------|------|------|---------|-------|
| 🗹 プロパテ・ | 7情報(事務 ] | プロパティ情報(3       | 事務所ビル)ー | 220420.csv | -    | 相対 🔽 | OK後に参照を | 更新します |
|         |          |                 |         |            |      | _    |         |       |
|         | 更新し      | たファー            | イルは     | 「OK後に      | 参照を更 |      |         |       |
|         |          |                 |         |            |      |      |         |       |
|         | 新しま      | す」と君            | 長示され    | れます。       |      |      |         |       |
| <       |          |                 |         |            |      |      |         |       |
| すべて選択   | すべて解除    | 』 更新            |         |            |      |      |         |       |
|         |          | T (7) - 70 - 10 | 11.1D.0 |            |      |      |         |       |